# คู่มือการใช้ โปรแกรม EViews

# เพื่อการวิเคราะห์ Unit Root, Cointegration และ Error Correction Model (ตามวิธีการของ Engle and Granger)

# โดย นายอัครพงศ์ อั้นทอง สถาบันวิจัยสังคม มหาวิทยาลัยเชียงใหม่

กรกฎาคม 2546

### เพื่อการวิเคราะห์ Unit Root, Cointegration และ Error Correction Model (ตามวิธีการของ Engle and Granger)

ขั้นตอนในการวิเคราะห์ประกอบด้วย

- 1. การกำหนดรูปแบบของสมการที่จะทำการวิเคราะห์
- 2. การเก็บรวบรวมข้อมูล และการจัดการข้อมูลให้พร้อมที่จะนำไปวิเคราะห์
- 3. การใช้โปรแกรม EViews ในการประมาณค่าพารามิเตอร์ของแบบจำลอง และการวิเคราะห์ผล

การวิเคราะห์ Unit Root, Cointegration และ Error Correction Model (ตามวิธีการของ Engle and Granger) อยู่ภายใต้เงื่อนไขที่ว่าข้อมูลที่นำมาใช้จะต้องเป็นข้อมูลอนุกรมเวลา (Time series data)

## 1. การกำหนดรูปแบบของสมการที่จะทำการวิเคราะห์

้<u>ขั้นตอนที่ 1</u> การกำหนดประเด็นการศึกษา และแบบจำลองที่ใช้ในการศึกษา

การกำหนดประเด็นที่จะศึกษา ซึ่งเป็นสมมติฐานหรือทฤษฎีทางด้านเศรษฐศาสตร์ที่ต้องการทดสอบหรือวิเคราะห์ ประเด็นที่จะศึกษาจะเกิดจากตั้งกำถามของนักวิจัย ว่าต้องการทดสอบและวิเคราะห์อะไร ภายหลังจากการได้ประเด็นที่จะ ศึกษามาแล้ว ต้องแปลงประเด็นเหล่านั้นให้อยู่ในตัวแบบทางเศรษฐมิติ (Econometric models) ภายใต้เงื่อนไขที่ว่าประเด็น เหล่านั้นสามารถทำให้อยู่ในรูปแบบของแบบจำลองหรือสมการกวามสัมพันธ์ได้ รูปแบบของแบบจำลองหรือสมการทาง เศรษฐศาสตร์ที่นิยมใช้มีอยู่ 2 แบบ คือ (ในที่นี้จะใช้ตัวแปรที่เป็นข้อมูล time series)

- n. รูปแบบสมการเดี่ยว (A Single Equation Model) รูปแบบฟังก์ชัน  $Y_t = f(X_{1t}, X_{2t}, ..., X_{nt}, \mathcal{E}_t)$ รูปแบบสมการเส้นตรง  $Y_t = \alpha + \beta_1 X_{1t} + \beta_2 X_{2t} + ... + \beta_n X_{nt} + \mathcal{E}_t$
- รูปแบบระบบสมการต่อเนื่อง (Simultaneous Equation Models)

$$Y_{t} = C_{t} + I_{t} + G_{t}$$

$$C_{t} = \beta_{0} + \beta_{1}Y_{t} + \varepsilon_{1t}$$

$$I_{t} = \alpha_{0} + \alpha_{2}Y_{t} + \alpha_{3}Y_{t-1} + \varepsilon_{2}$$

สมการทั้งสองรูปแบบจะมีค่า error term อยู่เสมอ ซึ่งหมายความว่า สมการทางเศรษฐมิติโดยส่วนใหญ่แล้วจะมี ลักษณะเป็น stochastic กล่าวคือ ตัวแปรอิสระและตัวแปรตามจะมีความสัมพันธ์ที่ไม่แน่นอนตายตัว

ในการเลือกว่าจะใช้รูปแบบสมการแบบใคนั้น ขึ้นอยู่วัตถุประสงก์ของการศึกษา (ประเด็นของการศึกษา) ข้อจำกัดของข้อมูล งบประมาณ และระยะเวลาในการวิจัย

<u>ขั้นตอนที่ 2</u> กำหนดตัวแปรที่ใช้ในการศึกษา

เป็นการกำหนดตัวแปรอิสระและตัวแปรตามที่จะใช้ในการศึกษา ซึ่งในการกำหนดนั้น นักวิจัยจะด้องกำนึงถึง กวามสัมพันธ์ทางทฤษฎีเศรษฐศาสตร์ด้วย (กวามสัมพันธ์ดังกล่าวด้องมีเหตุและผลที่สามารถอธิบายได้ด้วย) นอกจากการ กำนึงถึงกวามสัมพันธ์ทางสถิติ การได้มาซึ่งตัวแปรที่จะใช้ในการศึกษาและกวามสัมพันธ์ของตัวแปรต่างๆ นั้น ส่วนหนึ่งจะ ได้มาจาก ทฤษฎีทางเศรษฐศาสตร์ ประสบการในการวิจัย และผลงานการศึกษาที่ผ่านมา

โดย นายอักรพงศ์ อั้นทอง

## <u>ขั้นตอนที่ 3</u> กำหนดรูปแบบของสมการที่ใช้

รูปแบบสมการที่ใช้ในการวิเคราะห์ไม่จำเป็นต้องอยู่ในรูปแบบสมการเชิงเส้นเสมอไป และสามารถอยู่ใน รูปแบบอื่นๆ ได้อีก เช่น รูปแบบสมการ Double-log, Polynomial เป็นต้น การได้มาซึ่งรูปแบบสมการสามารถทำได้โดย

🕨 ตรวจสอบโดยการดูกราฟ โดยการทำ Scatter Diagram

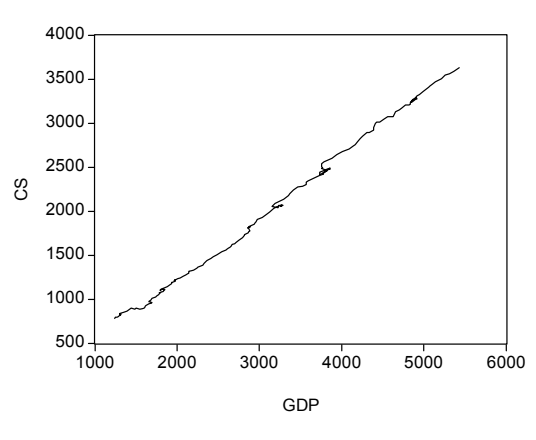

การทดสอบสมการหลายๆ รูปแบบแล้วเลือกสมการที่ดีที่สุด ซึ่งสามารถดูได้จากค่าสถิติต่างๆ <u>ขั้นตอนที่ 4</u> กำหนดเครื่องหมายของก่าพารามิเตอร์ต่างๆ

เป็นการกำหนดความสัมพันธ์ของตัวแปรตามและตัวแปรอิสระว่าควรจะมีความสัมพันธ์อย่างไร ซึ่งจะด้องถูกต้อง ตามทฤษฎีทางเศรษฐศาสตร์ และมีเหตุมีผลที่สามารถอธิบายได้ตามกวามเป็นจริงที่เกิดขึ้น

## 2. การเก็บรวบรวมข้อมูล และการจัดการข้อมูลให้พร้อมที่จะนำไปวิเคราะห์

<u>ขั้นตอนที่ 1</u> เก็บรวบรวมข้อมูล

ข้อมูลที่ใช้ในการวิจัยสามารถเก็บรวบรวมได้จากการใช้แบบสอบถามสัมภาษณ์และจากแหล่งข้อมูลของทาง ราชการที่มีอยู่แล้ว ลักษณะข้อมูลที่ใช้ในการวิเคราะห์จะมีอยู่ 3 ประเภท คือ

- ไข้อมูลภาคตัดขวาง (Cross section data)
- > ข้อมูลอนุกรมเวลา (Time series data)
- ≽ ข้อมูล panel data

ข้อมูลอนุกรมเวลาที่นิยมใช้ในทางเศรษฐศาสตร์ ส่วนใหญ่นำมาจากหน่วยงานราชการ และองค์ระหว่างประเทศ เช่น

| ประเภทข้อมูล                              | หน่วยงาน                          | web site        |
|-------------------------------------------|-----------------------------------|-----------------|
| รายได้ การเงิน การคลัง รายงานภาวะ         | ธนาคารแห่งประเทศไทย               | www.bot.or.th   |
| เศรษฐกิจ ฐานข้อมูลมหภาคของประเทศไทย       |                                   |                 |
| การคลัง รายรับ ภาษี รายงานทางการคลัง      | กระทรวงการคลัง                    | www.mof.go.th   |
| สถิติการค้าระหว่างประเทศ ดัชนีรากา        | กระทรวงพาณิชย์                    | www.moc.go.th   |
| การผลิต รายได้ การจ้างงาน I-O ข้อมูลมหภาค | สำนักงานคณะกรรมการพัฒนาการ        | www.nesdb.go.th |
|                                           | เศรษฐกิจและสังคมแห่งชาติ          |                 |
| รากาหุ้น สถิติการซึ้งายหุ้น               | ตลาดหลักทรัพย์แห่งประเทศไทย       | www.set.or.th   |
| ฐานข้อมูลมหภาคของประเทศไทย                | สถาบันวิจัยเพื่อการพัฒนาประเทศไทย | www.tdri.or.th  |
| ข้อมูลด้านการเงินของประเทศต่างๆ ในโลก     | International Monetary Fund       | www.imf.org     |

<u>ขั้นตอนที่ 2</u> การจัดการข้อมูลให้พร้อมที่จะนำไปวิเกราะห์

หลังจาก Key ข้อมูลที่ได้จากการเก็บข้อมูล ไม่ว่าจะเป็นข้อมูลแบบไหนก็ตาม ในขั้นแรกให้ตรวจสอบความถูกต้อง ข้อมูลที่จะนำมาใช้ก่อน โดยการกัดเลือกตัวอย่าง (observation) ที่สามารถใช้วิเกราะห์ได้ โดยตัวอย่างที่จะวิเกราะห์ด้องมี ตัวแปรที่กรบถ้วนสมบูรณ์ และในแต่ละตัวแปรจะด้องไม่มีการ missing อยู่ เนื่องจากถ้าหากใช้ Model ที่ต้อง ln ตัวแปร หรือข้อมูล ค่าตัวแปรที่มีก่าเป็นศูนย์จะไม่สามารถทำได้ พอจัดการตรวจสอบข้อมูลเสร็จแล้วให้ทำการโอนข้อมูลไปยัง program Eviews ต่อไป

ในครั้งนี้จะยกตัวอย่างการวิเคราะห์ฟังก์ชันการบริโภคของประชาชน โดยใช้ข้อมูลจาก DRI database ข้อมูลที่ใช้ ประกอบด้วย

CS<sub>t</sub> = PERSONAL CONSUMPTION EXPENDITURES (BIL. 1987\$)

 $GDP_t$  = GROSS DOMESTIC PRODUCT (BIL. 1987\$)

ฟังก์ชันที่ต้องการวิเคราะห์  $_{\rm CS_1}$  =  $lpha+eta_{_1}{
m GDP}_{_1}$ 

เครื่องหมายของการวิเคราะห์ คือ  $\beta_1 > 0$ 

ระยะเวลาของข้อมูลที่ใช้ 1947 : 01 – 1994 : 04 รวม 192 Obs.

ในการตรวจสอบข้อมูลเพื่อความง่ายให้ทำบนโปรแกรม Excel ซึ่งจะทำได้สะดวกกว่าการทำบนโปรแกรม EViews 1. เลือก cell ทั้งหมดที่มีข้อมูล เพื่อเปลี่ยนให้เป็นข้อมูลแบบตัวเลข ดังรูป

|         |                             |                             | ชื่อตัวแปรที่ใช้ใน                                                        | เการวิเคราะห์                           |                                                       | ส่วเ    | เของข้อ | มูลที่ใช้   | ั<br>ในการ <sup>ร</sup> ์ | ม้เคราะห์   | r<br>I  |
|---------|-----------------------------|-----------------------------|---------------------------------------------------------------------------|-----------------------------------------|-------------------------------------------------------|---------|---------|-------------|---------------------------|-------------|---------|
| M       | icrosoft Ex                 | cel - data-test             |                                                                           |                                         |                                                       |         |         |             |                           |             | _ [8] × |
|         | แ <u>ฟ</u> ้ม แ <u>ก้</u> ไ | ุล มีททอง แม่               | <u>ก</u> รก <u>รูป</u> แบบ เครื่องมือ <u>ข้</u> อมูล <mark>บ</mark> ูน้าเ | ล่าง วิธีใช้ Acrobat                    |                                                       |         | /       | พิมห        | ห์คำถามเพื่อขอ            | ความช่วยเ 👻 | _ 8 ×   |
|         | 🚔 🔲 é                       | a 🕫 🚑 Ta                    | 野よ陶良・図ぐち」の                                                                | • Q → Q are here here here here here    | AT ZT ₩                                               | 100     | % • ? _ |             |                           |             |         |
| Aria    |                             | v 10 v                      |                                                                           | Σ → & "=" +" "-" "*" '/' '^" '('        | <u>ייי</u> יים יים<br>איייייייייייייייייייייייייייייי | +.0 .00 |         |             | Α                         |             |         |
| =       | C3                          | <b>.</b>                    | fx 784                                                                    |                                         | , - 4                                                 | .00 4.0 |         | -           | •                         |             |         |
|         | A                           | B                           | C                                                                         | D                                       | E                                                     | F       | G       | Н           | I                         | J           | k▲      |
| 1       |                             | obs                         | PERSONAL CONSUMPTION<br>EXPENDITURES (BIL. 1987\$)                        | GROSS DOMESTIC PRODUCT<br>(BIL. 1987\$) |                                                       |         |         |             |                           |             |         |
| 2       |                             |                             | CS                                                                        | GDP                                     |                                                       |         |         |             |                           |             |         |
| 3       | 1                           | 1947:01:00                  | 784.00                                                                    | 1,239.50                                |                                                       |         |         |             |                           |             |         |
| 4       | - 2                         | 1947:02:00<br>1947:03:00    | 796.80                                                                    | 1,247.20                                |                                                       |         |         |             |                           |             |         |
| 174     | 172                         | 1989:04:00                  | 3,242.00                                                                  | 4,856.70                                |                                                       |         |         |             |                           |             |         |
| 175     | 173                         | 1990:01:00                  | 3,264.40                                                                  | 4,898,30                                |                                                       |         |         |             |                           |             |         |
| 176     | 174                         | 1990:02:00                  | 3,271.60                                                                  | 4,9170                                  |                                                       |         |         |             |                           |             |         |
| 177     | 175                         | 1990:03:00                  | 3,288.40                                                                  | 4,926.50                                |                                                       |         |         |             |                           |             |         |
| 178     | 176                         | 1990:04:00                  | 3,265.90                                                                  | 4,867.20                                |                                                       |         |         |             |                           |             |         |
| 179     | 177                         | 1991:01:00                  | 3,242.88                                                                  | 4,842.00                                |                                                       |         |         |             |                           |             |         |
| 181     | 170                         | 1991.02.00                  | 3,259.46                                                                  | 4,007.90                                |                                                       |         |         |             |                           |             |         |
| 182     | 180                         | 1991:04:00                  | 3 265 32                                                                  | 4 880 80                                |                                                       |         |         |             |                           |             |         |
| 183     | 181                         | 1992:01:00                  | 3,311,44                                                                  | 4,918.50                                |                                                       |         |         |             |                           |             |         |
| 184     | 182                         | 1992:02:00                  | 3,325.37                                                                  | 4,947.50                                |                                                       |         |         |             |                           |             |         |
| 185     | 183                         | 1992:03:00                  | 3,357.58                                                                  | 4,990.50                                |                                                       |         |         |             |                           |             |         |
| 186     | 184                         | 1992:04:00                  | 3,403.42                                                                  | 5,060.70                                |                                                       |         |         |             |                           |             |         |
| 187     | 185                         | 1993:01:00                  | 3,417.24                                                                  | 5,075.30                                |                                                       |         |         |             |                           |             |         |
| 188     | 186                         | 1993:02:00                  | 3,439.20                                                                  | 5,105.40                                |                                                       |         |         |             |                           |             |         |
| 109     | 107                         | 1993:03:00                  | 3,472.22                                                                  | 5,139.40                                |                                                       |         |         |             |                           |             |         |
| 191     | 189                         | 1994:01:00                  | 3 546 34                                                                  | 5,261,10                                |                                                       |         |         |             |                           |             |         |
| 192     | 190                         | 1994:02:00                  | 3.557.84                                                                  | 5.314.10                                |                                                       |         |         |             |                           |             |         |
| 193     | 191                         | 1994:03:00                  | 3,584.73                                                                  | 5,367.00                                |                                                       |         |         |             |                           |             |         |
| 194     | 192                         | 1994:04:00                  | 3,629.59                                                                  | 5,433.80                                |                                                       |         |         |             |                           |             |         |
| 195     |                             |                             |                                                                           |                                         |                                                       |         |         |             |                           |             |         |
| 196     |                             |                             |                                                                           |                                         |                                                       |         |         |             |                           |             |         |
| 197     |                             |                             |                                                                           |                                         |                                                       |         |         |             |                           | L           |         |
| I I I I | < < > H\C5 (M1 / )          |                             |                                                                           |                                         |                                                       |         |         |             |                           |             |         |
| รูปวา   | ด 🗟 รู                      | ปร่าง <u>อ</u> ัตโนมัติ ▼ ` | 🔪 🔪 🗋 🖓 🔛 🖉 🖉                                                             | 🖄 • 🚄 • 📥 • 🚍 🚍 🛱 🔲 🍘                   | •                                                     |         |         |             |                           |             |         |
| พร้อม   |                             |                             |                                                                           |                                         |                                                       |         | ผลรวม=  | =956,536.53 |                           | NUM         |         |

| 🔀 Mi         | 🛛 Microsoft Excel - data-test                                                                                  |                              |                            |                                  |                          |             |             |              |          |
|--------------|----------------------------------------------------------------------------------------------------|------------------------------|----------------------------|----------------------------------|--------------------------|-------------|-------------|--------------|----------|
| 8            | 🖫 เพิ่ม แก้ไข มูมมอง แทรก รูปแบบ เครื่องมือ ข้อมูล หน้าต่าง รู้ธีใช้ Acrobat ที่มหัศกอามเดื่อขอดวามช่วยเ 🗸 🗗 🗙 |                              |                            |                                  |                          |             |             |              |          |
|              |                                                                                                    |                              |                            |                                  |                          |             |             |              |          |
|              |                                                                                                    |                              |                            |                                  |                          |             |             |              |          |
| Arial        |                                                                                                    | • 10 •                       |                            | $\Sigma \bullet f_* = + - * / ($ | ")" " <b>:</b> "\$" 18 4 | ;;; ⊈ ⊈ ⊡ • | • 🙆 • 🚣 • • |              |          |
|              | C2                                                                                                    | -                            | f∗ CS                      |                                  |                          |             |             |              |          |
|              | A                                                                                                    | В                            | C                          | D                                | E F                      | G           | H I         | J            | k ▲      |
|              |                                                                                                    |                              |                            | GROSS DOMESTIC PRODUCT           |                          |             |             |              |          |
|              |                                                                                                    | obs                          | EXPENDITURES (BIL. 1987\$) | (BIL 1987\$)                     |                          |             |             | <u>ب</u> و ا | 1        |
| 1            |                                                                                                    |                              |                            | (                                |                          |             | ເລີຍ        | อกคำสังนี้   |          |
| 2            | 1                                                                                                    | 1047-01-00                   | US 794.00                  | GUP<br>1 330 50                  |                          |             |             | /            | 4        |
| 3            | 1<br>1                                                                                                    | 1947:01:00                   | 784.00                     | 1,239.50                         |                          |             |             |              |          |
| 4            | 2                                                                                                    | 1947.02.00                   | 796.00                     | 1,247.20                         |                          |             |             |              |          |
| 177          | 175                                                                                                    | 1990-03-00                   | 3 288 40                   | 4 906 50                         |                          |             | /           | ,            | <u> </u> |
| 178          | 176                                                                                                    | 1990-04-00                   | 3 265 90                   | 4 867 20                         |                          |             |             |              |          |
| 179          | 177                                                                                                    | 1991:01:00                   | 3.242.88                   | 4.842.00                         | $\sim$                   |             | /           |              |          |
| 180          | 178                                                                                                    | 1991:02:00                   | 3,259.48                   | 4,867.90                         |                          |             |             |              |          |
| 181          | 179                                                                                                    | 1991:03:00                   | 3,269.76                   | 4,879.90                         |                          |             |             |              |          |
| 182          | 180                                                                                                    | 1991:04:00                   | 3,265.32                   | 4,880.80                         | ňa                       |             |             |              |          |
| 183          | 181                                                                                                    | 1992:01:00                   | 3,311.44                   | 4,918.50                         | 5101                     |             |             |              |          |
| 184          | 182                                                                                                    | 1992:02:00                   | 3,325.37                   | 4,947.50                         | <u>ค</u> ์ดลอก           |             |             |              |          |
| 185          | 183                                                                                                    | 1992:03:00                   | 3,357.58                   | 4,990.50 😤                       | 214                      |             |             |              |          |
| 186          | 184                                                                                                    | 1992:04:00                   | 3,403.42                   | 5,060.70                         | วางแบบพิเศษ              |             |             |              |          |
| 187          | 185                                                                                                    | 1993:01:00                   | 3,417.24                   | 5,075.30                         |                          |             |             |              |          |
| 188          | 186                                                                                                    | 1993:02:00                   | 3,439.20                   | 5,105.40                         | แ <u>พ</u> รก            |             |             |              |          |
| 189          | 187                                                                                                    | 1993:03:00                   | 3,472.22                   | 5,139.40                         | <u>a</u> u               |             |             |              |          |
| 190          | 188                                                                                                    | 1993:04:00                   | 3,506.22                   | 5,218.00                         | ล้างเนื้อหา              |             |             |              |          |
| 101          | 109                                                                                                    | 1994.01.00                   | 3,340.34<br>3,557.04       | 5,201.10                         | -                        |             |             |              |          |
| 102          | 101                                                                                                    | 1994.02.00                   | 3,557.04                   | 5,314.10                         | แทรก <u>ข</u> อคดเหน     | 1           |             |              |          |
| 194          | 192                                                                                                    | 1994:03:00                   | 3,629,59                   | 5,433,80                         | ລັດຽປແ <u>ບ</u> ບເซລລ໌   |             |             |              |          |
| 195          | 102                                                                                                    | 1001.01.00                   | 0,020.00                   |                                  | เลือกจากรายการ           |             |             |              |          |
| 196          |                                                                                                    |                              |                            |                                  | -                        |             |             |              |          |
| 197          |                                                                                                    |                              |                            |                                  |                          |             |             |              |          |
| 198          |                                                                                                    |                              |                            |                                  |                          |             |             |              |          |
| 199          |                                                                                                    |                              |                            |                                  | $\sim$                   |             |             |              |          |
| 200          |                                                                                                    |                              |                            |                                  |                          |             |             |              |          |
| 1004<br>14 4 | ► H\CS                                                                                                    | (M1 /                        |                            |                                  |                          |             |             |              |          |
| รูปวา        | n• 🗟 🕯                                                                                                    | ปร่าง <u>อ</u> ัตโนมัติ ▼ `` | 🔪 🔪 🖸 🗠 🔛 🖉 🖉              | 🌢 • 🔟 • 🛕 • ≡ 🚍 🗮 🚺 💋            | •                        |             |             |              |          |
| พร้อม        |                                                                                                    |                              |                            |                                  |                          | ผลรวม=95    | 56536.5288  | NUM          |          |
|              |                                                                                                    |                              |                            |                                  |                          |             |             |              |          |

# 2. คลิกด้านขวา และจะปรากฏหน้าต่างให้เลือก แล้วเลือกคำสั่ง**จัดรูปแบบเซลล์** ดังรูป

 จะปรากฏหน้าต่าง ดังรูป แล้วเลือกที่ช่องตัวเลข แล้วกำหนดตำแหน่งทศนิยม ซึ่งแล้วแต่จะเลือก หลังจากนั้น ก็ตอบตกลง ดังรูป

| จัดรูปแบบเช่นส์                                                                                                    |                                                                                                    | ? 🛛                                         |
|----------------------------------------------------------------------------------------------------|----------------------------------------------------------------------------------------------------|---------------------------------------------|
| <u>ເລັນຍອນ</u><br>ຫັວເລຍ                                                                                                    | ลวดลาย<br>การจัดตำแหน่ง                                                                                                    | การป้องกัน<br>แบบอักษร                      |
| ประเภท.<br>ห้+าป<br>ด้าเลข<br>สกุลเงิน<br>นัญชี<br>วันที่<br>เวลา<br>เปอร์เช็นต์<br>เศษส่วน<br>เชิงวิทยาศาสตร์<br>ขัอความ<br>พิเศษ<br>ก้านนอเอง | ตัวอย่าง<br>784,00<br>ตำแหน่ง <u>ท</u> ศนิยม: 2<br>✓ ใช้ตัวคื่นหลั <u>ก</u> พัน (,)<br>ลำน <u>ว</u> แลบ:<br>-1,234,10<br>1,234,10<br>-1,234,10 |                                             |
| รูปแบบ 'ตัวเลข' ถูกใช้สำหรั<br>'บัญซี อนุญาตให้ใช้การจัดรู                                                                                      | บแสดงผลจำนวนตัวเลขทั่วไป<br>เปแบบพิเศษ สำหรับค่าทางการ<br>ตก                                                                                   | ຽປແບບ 'ສາງລເຈີน' ແລະ<br>ຣເຈີນ<br>ລາງ ຍາເລົກ |

### 3. การใช้โปรแกรม EViews ในการประมาณค่าพารามิเตอร์ของแบบจำลอง

ในรายงานฉบับนี้จะกล่าวถึงการวิเคราะห์ Unit Root, Cointegration และ Error Correction Model (ตามวิธีการของ Engle and Granger) โดยมีขั้นตอนของการอธิบายดังนี้

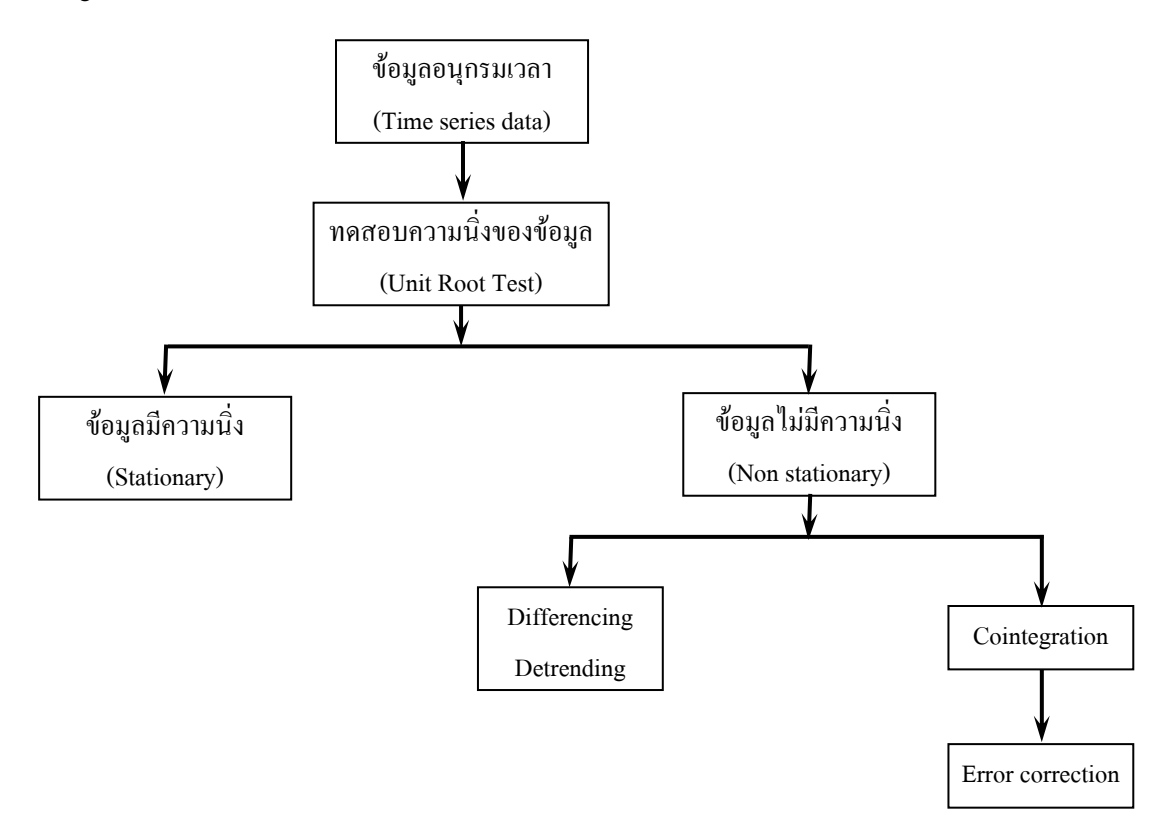

ขั้นตอนที่ 1 การคัดลอกข้อมูลจาก Excel มายัง EViews

ก่อนการวิเคราะห์ด้วยโปรแกรม ต้องนำข้อมูลจาก Excel เข้าสู่ program EViews ก่อน โดยสามารถทำได้หลายวิธี ในที่นี้จะอธิบายวิธีการที่ง่าย โดยการใช้การคัดลอกจาก Excel แล้วนำไปวาง บน EViews มีขั้นตอนการทำดังนี้

เงื่อนไขเบื้องต้นในการใช้โปรแกรม EViews

- ห้ามตั้งชื่อตัวแปรในชื่อ C และ resid
- ≽ ตัวก่าสัมประสิทธ์ที่ได้จะถูกอ่านไว้ในชื่อตัวแปร C
- สกุล file ของ EViews ถ้าเป็น Workfile จะถูกเก็บในสกุล .wfl ถ้าเป็น program ถูกเก็บใน สกุล .prg ถ้าเป็น database ถูกเก็บในสกุล .edb
- EViews แก้ปัญหา autocorrelation โดยการทำ first-order serial correlation
- EViews ทดสอบ heteroskedasticity โดยวิธีการ White's test for heteroskedasticity
- EViews แก้ปัญหา heteroskedasticity ด้วยวิธีการ White heteroskedasticity consistent covariance และ the Newey-West HAC consistent covariance หรือ การ Weighted ด้วยตัวแปรต่างๆ

1. เปิดโปรแกรม EViews โดยเลือกไอคอน 🏭 เล้วจะเข้าสู่โปรแกรมดังรูป แถบเครื่องมือหลัก หน้าต่างสำหรับพิมพ์ Command EViews File Edit Objects View Procs Quick Options Window Help - 7 🛛 พื้นที่ทำงาน (work area) Status line Default Database Message Area Welcome to EViews Path = c:\progra~1\eviews4\exampl~1\var DB = none WF = no Clear Message Default Directory Current Workfile

#### 2. สร้าง EViews workfile

เลือก File/New/Workfile บนแถบเครื่องมือหลักดังรูป

| File Edit Objects View Procs Quick Options Window Help                    |              |
|---------------------------------------------------------------------------|--------------|
| New 🕨 Workfile                                                            |              |
| Open Database                                                             |              |
| Save Program                                                              |              |
| Dave As Text file                                                         |              |
|                                                                           |              |
| Import •                                                                  |              |
| Export /                                                                  |              |
| Print                                                                     |              |
| Print Setup                                                               |              |
| Run                                                                       |              |
| Exit                                                                      |              |
| 0 c:\un\paper\test.wf1                                                    |              |
| 1 c:\progra~1\eviews4\exampl~1\data\demo.wf1                              |              |
| 2 c:\progra~1\eviews4\exampl<1\data\cs.wf1                                |              |
| 3 c:{progra~1{eviews4}example1{data}tauchen.wf1                           |              |
| <pre>4 c:(progra~) [evews4]example1[data]bascs.wr1</pre>                  |              |
| <ul> <li>c.program () events recommend () and () and () and ()</li> </ul> |              |
| 7 c:\progra~\leviews4\example1\var\vdmp.pg                                |              |
| 8 c:\prograv1\eviews4\exampl~1\var\ut1.wf1                                |              |
| 9 c:\progra~1\eviews4\exampl~1\var\varlag.prg                             |              |
|                                                                           |              |
|                                                                           |              |
|                                                                           |              |
|                                                                           |              |
|                                                                           |              |
|                                                                           |              |
|                                                                           |              |
|                                                                           |              |
|                                                                           |              |
|                                                                           |              |
|                                                                           |              |
|                                                                           |              |
|                                                                           |              |
|                                                                           |              |
| Path = c:\progra^1\eviews4\exampl^1\var    DB = nc                        | ne WF = none |

หลังจากนั้นจะปรากฏหน้าต่างให้กำหนด Range ของ Workfile ดังนี้

| Workfile Range                                                             |                                                                              |
|----------------------------------------------------------------------------|------------------------------------------------------------------------------|
| Frequency<br>C Annual C<br>C Semi-annual C<br>C Quarterly C<br>C Monthly C | Weekly<br>Daily [5 day weeks]<br>Daily [7 day weeks]<br>Undated or irregular |
| Range<br>Start date                                                        | End date Cancel                                                              |
| ค่าเริ่มต้นของข้อมูล                                                       | ค่าสิ้นสุดของข้อมูล                                                          |
| Annual<br>Semi Annual                                                      | = ข้อมูลรายปี<br>= ข้อมูลรายครึ่งปี                                          |
| Quarterly                                                                  | = ข้อมูลรายไตรมาส                                                            |
| Monthly                                                                    | = ข้อมูลรายเดือน                                                             |
| Weekly                                                                     | = ข้อมูลรายสัปดาห์                                                           |
| Daily (5 day weeks)                                                        | = ข้อมูลทุก 5 วัน                                                            |
| Daily (7 day weeks)                                                        | = ข้อมูลทุก 7 วัน                                                            |
| Undated or irregular                                                       | = ข้อมูลที่ไม่ขึ้นกับเวลา เป็นข้อมูลราย Ob                                   |

ในตัวอย่างนี้ข้อมูลเป็นรายไตรมาสระหว่าง 1947 : 01 – 1994 : 04 ดังนั้นจึงเลือก Quarterly แล้วป้อนค่าเริ่มต้น "1947" ในช่อง Start Date และค่าสิ้นสุด "1994" ในช่อง End Date แล้วตอบตกลง (ปุ่ม OK) ดังนี้

| Workfile Range                                                     |                                                                                                    |        |
|--------------------------------------------------------------------|----------------------------------------------------------------------------------------------------|--------|
| Frequency<br>C Annual<br>C Semi-annual<br>C Quarterly<br>C Monthly | <ul> <li>Weekly</li> <li>Daily [5 day weeks]</li> <li>Daily [7 day weeks]</li> <li>Undated or irregular</li> </ul> | OK     |
| Range<br>Start date<br>[1947]                                      | End date<br>1994                                                                                                   | Cancel |

## 🕨 ภายหลังจากกดปุ่ม OK แล้ว จะปรากฏหน้าต่าง Workfile ดังนี้

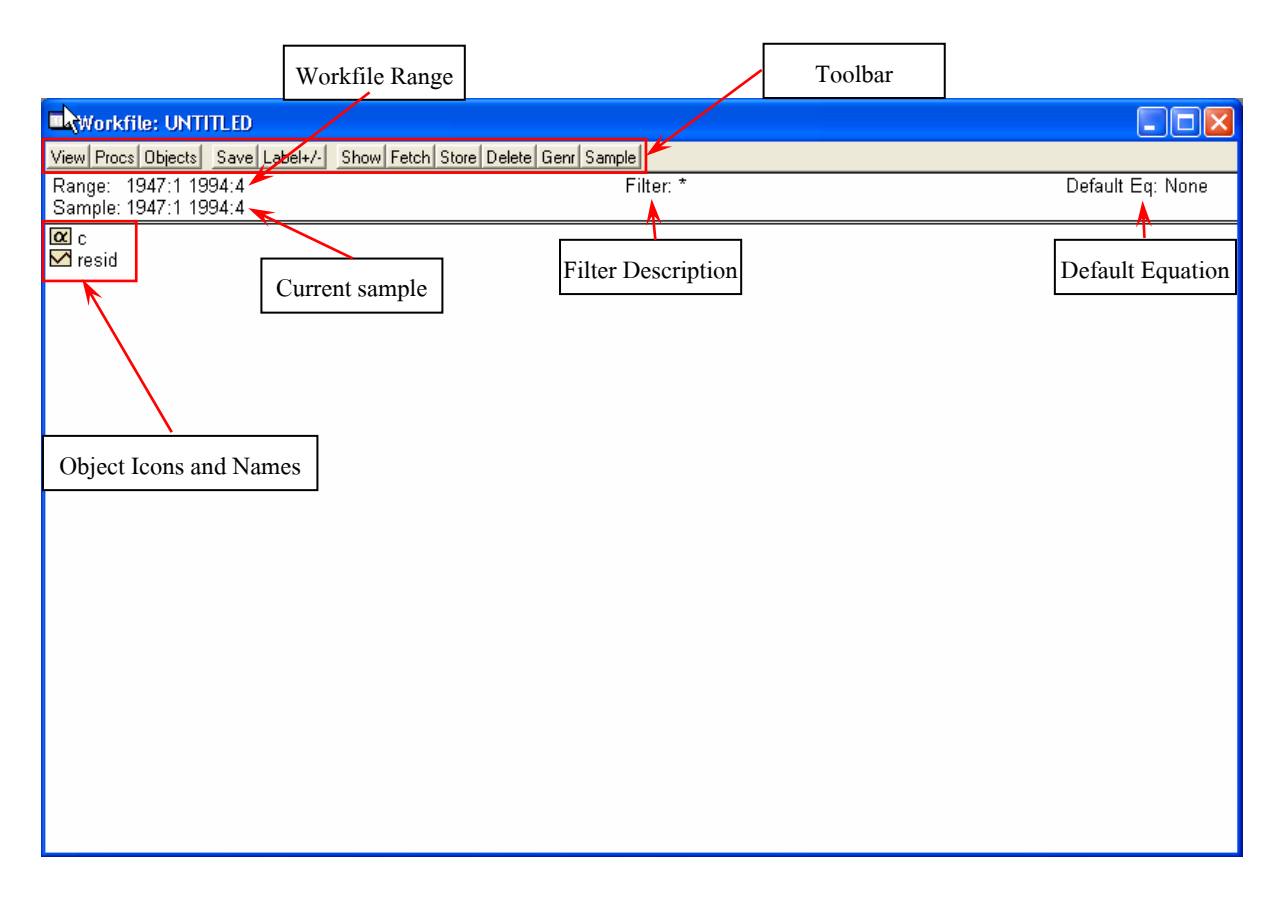

ปกติหน้าต่าง Workfile ใหม่จะมี Object Type ของค่า c (coefficient vector) และ resid (residual series) อยู่เสมอ สำหรับ Object Type ของโปรแกรม EViews จะมีดังนี้

| α              | Coefficient Vector                 | #            | Scalar                      |
|----------------|------------------------------------|--------------|-----------------------------|
| =              | Equation                           | $\checkmark$ | Series                      |
| .lu            | Graph                              | 55           | Sspace (State Space)        |
| G              | Group                              | S            | System                      |
| Ł              | Logl (Log Likelihood)              | Du J         | Sym (Symmetric Matrix)      |
| [:::]          | Matrix                             | lab-le       | Table                       |
| М              | Model                              | T X T        | Text                        |
| Р              | Pool (Time Series / Cross-Section) | var          | Var (Vector Autoregression) |
| <del>( )</del> | Sample                             | CI I         | Vector/Row Vector           |

เมื่อมีหน้าต่าง Workfile แล้ว แถบเครื่องมือ ให้เลือก Objects/New object แล้วเลือก object type ประเภท series จำนวน 2 series ให้มีชื่ออะไรก็ได้ (แต่ต้องเป็นภาษาอังกฤษ) ดังรูป กดปุ่ม Objects งะปรากฏหน้าต่างดังนี้

| New Object                                                                        | < เลือกคำสั่งนี้ |
|-----------------------------------------------------------------------------------|------------------|
| Fetch from DB<br>Update selected from DB<br>Store selected to DB<br>Copy selected |                  |
| Rename selected<br>Delete selected                                                |                  |

ภายหลังจากเลือก New Object แล้ว จะปรากฏหน้าต่างดังนี้

| New Object                                                                                                    | $\mathbf{X}$    |
|----------------------------------------------------------------------------------------------------|-----------------|
| Type of object<br>Series<br>Equation<br>Graph<br>Group<br>LogL<br>Matrix-Vector-Coef<br>Model<br>Pool<br>Sample<br>Series<br>Sspace<br>System<br>Table<br>Text<br>VAR | Name for object |

เลือก Type of object ที่ series แล้วตั้งชื่อ Name for object อะไรก็ได้ แล้วตอบ OK ทำอย่างนี้ 2 ครั้ง

จะได้ object series 2 ตัว ซึ่งในที่นี้คือ a และ b คังรูป

| Workfile: UNTITLED                            |                          |                  |
|-----------------------------------------------|--------------------------|------------------|
| View Procs Objects Save Label+/- Show Fetch S | Store Delete Genr Sample |                  |
| Range: 1947:1 1994:4<br>Sample: 1947:1 1994:4 | Filter: *                | Default Eq: None |
|                                               |                          |                  |
|                                               | a a a                    |                  |
| Maresid Series ไหมท                           | าสร้างขนมา               |                  |
|                                               |                          |                  |
|                                               |                          |                  |
|                                               |                          |                  |
|                                               |                          |                  |
|                                               |                          |                  |
|                                               |                          |                  |
|                                               |                          |                  |
|                                               |                          |                  |
|                                               |                          |                  |
|                                               |                          |                  |
|                                               |                          |                  |
|                                               |                          |                  |
|                                               |                          |                  |
|                                               |                          |                  |
|                                               |                          |                  |
|                                               |                          |                  |

โล้อก series a และ b ที่สร้างขึ้นมาใหม่ แล้วให้กลิกขวาของ mouse จะมีหน้าต่าง แล้วเลือก Open/as Group ดังรูป

| 🔲 Workfile: UNTI                                                     | TLED             |                              |                  |  |  |  |
|----------------------------------------------------------------------|------------------|------------------------------|------------------|--|--|--|
| View Procs Dijects Save Label+/- Show Fetch Store Delete Genr Sample |                  |                              |                  |  |  |  |
| Range: 1947:1 199<br>Sample: 1947:1 199                              | 94:4<br>94:4     | Filter: *                    | Default Eq: None |  |  |  |
| ∑ a<br>∑ b                                                           |                  |                              |                  |  |  |  |
| C .                                                                  | Open 🔸           | as Group                     |                  |  |  |  |
| M resid                                                              | Copy<br>Paste    | as VAR<br>as Multiple series |                  |  |  |  |
|                                                                      | Update from DB   |                              |                  |  |  |  |
|                                                                      | Store to DB      |                              |                  |  |  |  |
|                                                                      | Object copy      |                              |                  |  |  |  |
|                                                                      | Rename<br>Delete |                              |                  |  |  |  |
|                                                                      | 201000           | 1                            |                  |  |  |  |
|                                                                      |                  |                              |                  |  |  |  |
|                                                                      |                  |                              |                  |  |  |  |
|                                                                      |                  |                              |                  |  |  |  |
|                                                                      |                  |                              |                  |  |  |  |
|                                                                      |                  |                              |                  |  |  |  |
|                                                                      |                  |                              |                  |  |  |  |
|                                                                      |                  |                              |                  |  |  |  |
|                                                                      |                  |                              |                  |  |  |  |
|                                                                      |                  |                              |                  |  |  |  |
|                                                                      |                  |                              |                  |  |  |  |
|                                                                      |                  |                              |                  |  |  |  |

จะได้หน้าต่าง Group ขึ้นมา ดังรูป ซึ่งในหน้าต่างนี้ จะเห็นว่ากอลัมน์ A และ B จะมีก่า NA ซึ่งแสดงว่าใน สองกอลัมน์ดังกล่าวไม่มีข้อมูล ก่อนที่จะนำข้อมูลจาก Excel มา paste ลงในตารางนี้ ให้กดปุ่ม Edit+/- ก่อน

| 🗖 Group    | UNTITLED W      | orkfile: UNTIT | LED                                  |                                      |                 |                 | Ę |     |  |  |
|------------|-----------------|----------------|--------------------------------------|--------------------------------------|-----------------|-----------------|---|-----|--|--|
| View Procs | Objects Print 1 | Name Freeze Ti | ransform Edit+/- Sm                  | pl+/- InsDel Tran                    | spose Title Sam | ple             |   |     |  |  |
| obs        | Α               | В              |                                      |                                      |                 |                 |   |     |  |  |
| 1947:1     | NA              | NA             | L NS                                 |                                      |                 |                 |   | ~   |  |  |
| 1947:2     | NA              | NA             |                                      |                                      |                 |                 |   |     |  |  |
| 1947:3     | NA              | NA             |                                      |                                      |                 |                 |   |     |  |  |
| 1947:4     | NA              | NA             |                                      |                                      |                 |                 |   |     |  |  |
| 1948:1     | NA              | NA             |                                      |                                      |                 |                 |   |     |  |  |
| 1948:2     | NA              | NA             | <u>у</u>                             | ىە بە                                | al              | <u>ب</u>        |   |     |  |  |
| 1948:3     | NA              | NA             | ิทุกครั้งก่อน ke                     | ey หรือ past ข้เ                     | อมูลจะต้องกค    | เปุ่มนิก่อน หาก |   |     |  |  |
| 1948:4     | NA              | NA             | )<br>)<br>)<br>)<br>)<br>)<br>)<br>) | 10                                   | ้ ท ง ส่        |                 |   |     |  |  |
| 1949:1     | NA              | NA             | ไม่กดปุ่มนี้จ                        | ะไม่สามารถ p                         | aste ได้ เนื่อง | งาก program     |   |     |  |  |
| 1949:2     | NA              | NA             |                                      | ร กะ เรา                             |                 |                 |   |     |  |  |
| 1949:3     | NA              | NA             | EV1                                  | EViews จะ log ขอมูล ไว้ เพอ ไม่ให้ม่ |                 |                 |   |     |  |  |
| 1949:4     | NA              | NA             | ວງຮຸບ                                |                                      |                 |                 |   |     |  |  |
| 1950:1     | NA              | NA             | 1131                                 | บถอทแบบง เ                           | MIIJIM IN IN IN | ทางข            |   |     |  |  |
| 1950:2     | NA              | NA             |                                      |                                      |                 |                 |   |     |  |  |
| 1950:3     | NA              | NA             |                                      |                                      |                 |                 |   |     |  |  |
| 1950:4     | NA              | NA             |                                      |                                      |                 |                 |   |     |  |  |
| 1951:1     | NA              | NA             |                                      |                                      |                 |                 |   |     |  |  |
| 1951:2     | NA              | NA             |                                      |                                      |                 |                 |   |     |  |  |
| 1951:3     | NA              | NA             |                                      |                                      |                 |                 |   |     |  |  |
| 1951:4     | NA              | NA             |                                      |                                      |                 |                 |   |     |  |  |
| 1952:1     | NA              | NA             |                                      |                                      |                 |                 |   |     |  |  |
| 1952:2     | NA              | NA             |                                      |                                      |                 |                 |   |     |  |  |
| 1952:3     | NA              | NA             |                                      |                                      |                 |                 |   |     |  |  |
| 1952:4     | NA              | NA             |                                      |                                      |                 |                 |   |     |  |  |
| 1953:1     | NA              | NA             |                                      |                                      |                 |                 |   |     |  |  |
| 1953:2     | NA              | NA             |                                      |                                      |                 |                 |   |     |  |  |
| 1953:3     | NA              | NA             |                                      |                                      |                 |                 |   |     |  |  |
| 1953:4     | <               |                |                                      |                                      |                 |                 |   | ► 2 |  |  |

| lieur Proce 0 | biecte Print I |                        | Edite / Smole / Uno | Dell Transpose   Title | Sample    | و کا کا |
|---------------|----------------|------------------------|---------------------|------------------------|-----------|---------|
| New Trocs o   |                | vane meeze manaronni n |                     | Del Hanspose   Hue     | [ Jampie] |         |
| obs           | A              | B                      |                     |                        |           |         |
| 1947:1        | NA             | NA                     |                     |                        |           |         |
| 1947:2        | NA             | NA                     |                     |                        |           |         |
| 1947:3        | NA             | NA                     |                     |                        |           |         |
| 1947:4        | NA             | NA                     |                     |                        |           |         |
| 1948:1        | NA             | NA                     |                     |                        | 0         |         |
| 1948:2        | NA             | NA                     |                     |                        |           |         |
| 1948:3        | NA             | NA                     |                     |                        |           |         |
| 1948:4        | NA             | NA                     |                     |                        |           |         |
| 1949:1        | NA             | NA                     |                     |                        |           |         |
| 1949:2        | NA             | NA                     |                     |                        |           |         |
| 1949:3        | NA             | NA                     |                     |                        |           |         |
| 1949:4        | NA             | NA                     |                     |                        |           |         |
| 1950:1        | NA             | NA                     |                     |                        |           |         |
| 1950:2        | NA             | NA                     |                     |                        |           |         |
| 1950:3        | NA             | NA                     |                     |                        |           |         |
| 1950:4        | NA             | NA                     |                     |                        |           |         |
| 1951:1        | NA             | NA                     |                     |                        |           |         |
| 1951:2        | NA             | NA                     |                     |                        |           |         |
| 1951:3        | NA             | NA                     |                     |                        |           |         |
| 1951:4        | NA             | NA                     |                     |                        |           |         |
| 1952:1        | NA             | NA                     |                     |                        |           |         |
| 1952:2        | NA             | NA                     |                     |                        |           |         |
| 1952:3        | NA             | NA                     |                     |                        |           |         |
| 1952:4        |                | NA                     |                     |                        |           |         |
| 1953:1        |                | NA                     |                     |                        |           |         |
| 1953-2        | NIA            | NIA                    |                     |                        |           |         |

# ภายหลังจากกดปุ่ม Edit+/- เล้วให้ลาก mouse เพื่อเลือกคอลัมน์ A และ B ดังรูป

# หลังจากนั้นให้ไป copy ข้อมูลจากตาราง Excel พร้อมทั้งชื่อตัวแปรดังรูป

| 🔀 Mi   | crosoft Ex                  | cel - data-test             |                                                                             |                                                      |         |           |             |                        |                |             | _ 8 ×    |
|--------|-----------------------------|-----------------------------|-----------------------------------------------------------------------------|------------------------------------------------------|---------|-----------|-------------|------------------------|----------------|-------------|----------|
|        | แ <u>ฟ</u> ัม แ <u>ก้</u> ไ | 🔊 มีททอง แว้                | <u>า</u> รก <u>รูป</u> แบบ เ <u>ค</u> รื่องมือ <u>ข้</u> อมูล <u>ห</u> น้าต | inง <u>วิ</u> ธีใช้ Acro <u>b</u> at                 |         |           |             | พิม                    | พ์คำถามเพื่อขอ | ความช่วยเ 👻 | _ 8 ×    |
| D      | 🖻 🖪 é                       | •                           | 野茶師館・園ぐちい                                                                   | • Q • ( 🍓 🖶 8e 과 크로 및 방                              | AL ZI I | 100 🔊     | % 🔹 🕜 .     |                        |                |             |          |
| Avial  |                             |                             |                                                                             |                                                      |         |           |             | ·                      | ٨              |             |          |
| Ariai  |                             | + 10 +                      | B I Ū ≌ ≡ ≡ ⊞                                                               | $\Sigma \bullet f_{*} = + - * / \uparrow \uparrow ($ | ) : :   | ₿ 100 +10 | I TE TE   E | - • <mark>*</mark> • • | A • •          |             |          |
|        | C2                          | -                           | fx CS                                                                       |                                                      |         |           |             |                        |                |             |          |
|        | A                           | В                           | С                                                                           | D                                                    | E       | F         | G           | Н                      | 1              | J           | k ▲      |
| 1      |                             | obs                         | PERSONAL CONSUMPTION<br>EXPENDITURES (BIL. 1987\$)                          | GROSS DOMESTIC PRODUCT<br>(BIL. 1987\$)              |         |           |             |                        |                |             |          |
| 2      |                             |                             | CS                                                                          | GDP                                                  |         |           |             |                        |                |             |          |
| 3      | 1                           | 1947:01:00                  | 784.00                                                                      | 1,239.50                                             |         |           |             |                        |                |             |          |
| 4      | 2                           | 1947:02:00                  | 796.80                                                                      | 1,247.20                                             |         |           |             |                        |                |             |          |
| 5      | 3                           | 1947:03:00                  | 796.70                                                                      | 1,255.00                                             |         |           |             |                        |                |             |          |
| 177    | 175                         | 1990:03:00                  | 3,288.40                                                                    | 4,906.50                                             |         |           |             |                        |                |             |          |
| 178    | 176                         | 1990:04:00                  | 3,265.90                                                                    | 4,867.20                                             |         |           |             |                        |                |             |          |
| 179    | 177                         | 1991:01:00                  | 3,242.88                                                                    | 4,842.00                                             |         |           |             |                        |                |             |          |
| 180    | 178                         | 1991:02:00                  | 3,259.48                                                                    | 4,867.90                                             |         |           |             |                        |                |             |          |
| 181    | 179                         | 1991:03:00                  | 3,269.76                                                                    | 4,879.90                                             |         |           |             |                        |                |             |          |
| 182    | 180                         | 1991:04:00                  | 3,265.32                                                                    | 4,880.80                                             |         |           |             |                        |                |             |          |
| 183    | 181                         | 1992:01:00                  | 3,311.44                                                                    | 4,918.50                                             |         |           |             |                        |                |             |          |
| 104    | 102                         | 1992.02.00                  | 3,323.37                                                                    | 4,947.50                                             |         |           |             |                        |                |             |          |
| 100    | 103                         | 1992.03.00                  | 0,007.00<br>2,402.40                                                        | 4,990.50<br>5,060.70                                 |         |           |             |                        |                |             |          |
| 100    | 104                         | 1002-01-00                  | 2 417 04                                                                    | 5,000.70                                             |         |           |             |                        |                |             |          |
| 188    | 100                         | 1993-02-00                  | 3 /39 20                                                                    | 5,075.30                                             |         |           |             |                        |                |             |          |
| 189    | 187                         | 1993:02:00                  | 3 472 22                                                                    | 5,103.40                                             |         |           |             |                        |                |             |          |
| 190    | 188                         | 1993:04:00                  | 3,506,22                                                                    | 5,133.40                                             |         |           |             |                        |                |             |          |
| 191    | 189                         | 1994-01-00                  | 3 546 34                                                                    | 5,261,10                                             |         |           |             |                        |                |             |          |
| 192    | 190                         | 1994:02:00                  | 3 557 84                                                                    | 5,314,10                                             |         |           |             |                        |                |             |          |
| 193    | 191                         | 1994:03:00                  | 3.584.73                                                                    | 5.367.00                                             |         |           |             |                        |                |             |          |
| 194    | 192                         | 1994:04:00                  | 3.629.59                                                                    | 5.433.80                                             |         |           |             |                        |                |             |          |
| 195    |                             |                             |                                                                             |                                                      |         |           |             |                        |                |             |          |
| 196    |                             |                             |                                                                             |                                                      |         |           |             |                        |                |             |          |
| 197    |                             |                             |                                                                             |                                                      |         |           |             |                        |                |             |          |
| 198    |                             |                             |                                                                             |                                                      |         |           |             |                        |                |             |          |
| 199    |                             |                             |                                                                             |                                                      |         |           |             |                        |                |             |          |
| 200    |                             |                             |                                                                             |                                                      |         |           |             |                        |                |             | <b>_</b> |
|        | ► H\CS                      | ( M1 /                      |                                                                             |                                                      |         |           |             |                        |                |             |          |
| รูปวา  | ด - 🗟 🔓                     |                             | \ \ \ \ \ \ \ \ \ \ \ \ \ \ \ \ \ \ \                                       | <u> </u>                                             |         |           |             |                        |                |             |          |
| เลือกเ | ป้าหมายแล้ว                 | กดแป้น ENTER ห <sup>ล</sup> | iอเลือก'วาง'                                                                |                                                      |         |           | ผลรวม       | =956536.52             | 88             | NUM         |          |

แล้วนำไป paste ในหน้าต่าง Group ที่เลือกไว้ แล้วจะปรากฏหน้าต่างดังรูป ให้ตอบ Yes ซึ่งหมายความว่า โปรแกรมต้องการเปลี่ยนชื่อตัวแปรจาก A เป็น CS

| EViews         |
|----------------|
| Rename A as CS |
| Yes No         |

หลังจากนั้นให้กดปุ่ม Edit+/- อีกครั้ง ในที่สุดเราก็จะมีชุดข้อมูล (series) พร้อมที่จะวิเคราะห์ในครั้งนี้ คือ มี series ของตัวแปร CS และ GDP ดังรูป

| File Edit Objects View Procs C | Quick Options Wir | ndow Help                |            |                 |                 |                      |                     |                 |             |
|--------------------------------|-------------------|--------------------------|------------|-----------------|-----------------|----------------------|---------------------|-----------------|-------------|
| หดข้อมอกี่จะใช้วิ              | นคราะห์           |                          |            |                 |                 |                      |                     |                 |             |
| บ้นถุดชัยเนตุราว               |                   |                          | Group:     | JNTITLED Work   | file: UNTITLED  |                      |                     |                 |             |
|                                |                   |                          | View Procs | Objects Print N | Name Freeze     | Transform Edit+/- 9  | Smpl+/- InsDel Tran | ispose Title Sa | ample       |
| Workfile: UNTITLED             |                   |                          | obs        | CS              | GDP             |                      |                     |                 |             |
| View Procs Objects Save Lab    | el+/- Show Fetch  | Store Delete Genr Sample | 1947:1     | 784.0000        | 1239.500        |                      |                     |                 |             |
| Range: 1947-1 1994-4           | Filter *          | Default Err: None        | 1947:2     | 796.8000        | 1247.200        |                      |                     |                 |             |
| Sample: 1947:1 994:4           | r mor.            | Deludit Eq. None         | 1947:3     | 796.7000        | 1255.000        |                      |                     |                 |             |
|                                |                   |                          | 1947:4     | 795.7000        | 1269.500        |                      |                     |                 |             |
| ⊠ cs                           |                   |                          | 1948:1     | 803.3000        | 1284.000        |                      |                     |                 |             |
| 🔽 gdp                          |                   |                          | 1948:2     | 811.6000        | 1295.700        |                      |                     |                 |             |
| 🗹 resid                        |                   |                          | 1948:3     | 814.5000        | 1303.800        |                      |                     |                 |             |
|                                |                   |                          | 1948:4     | 822.6000        | 1316.400        |                      |                     |                 |             |
|                                |                   |                          | 1949:1     | 023.9000        | 1305.300        |                      |                     |                 |             |
|                                |                   |                          | 1949:2     | 034.3000        | 1302.000        |                      |                     |                 |             |
|                                |                   |                          | 1949:3     | 031.3000        | 1312.600        |                      |                     |                 |             |
|                                |                   |                          | 1949:4     | 036.2000        | 1301.900        |                      |                     |                 |             |
|                                |                   |                          | 1950.1     | 965,0000        | 1202.500        |                      |                     |                 |             |
|                                |                   |                          | 1950.2     | 900.0000        | 1445 200        |                      |                     |                 |             |
|                                |                   |                          | 1950.3     | 884 3000        | 1445.200        |                      |                     |                 |             |
|                                |                   |                          | 1951-1     | 899 8000        | 1504.100        |                      |                     |                 | ——          |
|                                |                   |                          | 1951-7     | 884,9000        | 1548 300        |                      |                     |                 |             |
|                                |                   |                          | 1951.2     | 894,2000        | 1585 400        |                      |                     |                 |             |
|                                |                   |                          | 1951.3     | 899 9000        | 1596,000        |                      |                     |                 |             |
|                                |                   |                          | 1952:1     | 903 4000        | 1607 700        |                      |                     |                 |             |
|                                |                   |                          | 1952:2     | 919 7000        | 1612 100        |                      |                     |                 | -           |
|                                |                   |                          | 1952-3     | •               |                 |                      |                     |                 | • <i>I</i>  |
|                                |                   |                          |            |                 |                 |                      |                     |                 |             |
|                                |                   |                          |            |                 | Path = cr\ door | monto and optingo) ( | uipun) mu dooumonto | DR = popo       | ) (E - cont |

หลังจากนำข้อมูลเข้าส่ง EViews แล้ว ให้ปิดหน้าต่าง Group ซึ่งจะ Save ชื่อ Group หรือไม่ก็ได้ หลังจากปิด หน้าต่าง Group แล้ว ให้บันทึกข้อมูล โดยกดปุ่ม <u>Save</u> ที่หน้าต่าง Workfile แล้วเลือก Path Directory ที่ต้องการจะเก็บ Workfile นี้ไว้ พร้อมทั้งตั้งชื่อ file ที่ต้องการ นามสกุล file ของ EViews จะมีนามสกุล .wfl แล้วต่อไปเราก็สามารถนำ file ดังกล่าวกลับมาวิเคราะห์ใหม่ได้อีก

#### ขั้นตอนที่ 2 การทคสอบ Unit Root ของตัวแปรที่ใช้ในการศึกษา (ตัว CS และ GDP)

Iหตผลของการทคสอบ Unit Root ของตัวแปร

- 1. ข้อมูลอนุกรม (Time series data) มักจะมีความไม่นิ่งของข้อมูล (nonstationary)
- 2. การนำข้อมูลที่ nonstationary มาใช้วิเคราะห์ในสมการถคลอยจะทำให้เกิด spurious regression
- 3. ค่าสถิติ R<sup>2</sup>, t-statistic และ F-statistic ที่ได้จากสมการถคถอยที่เกิด spurious regression จะไม่ถูกต้อง และไม่ควรนำมาใช้ เนื่องจากไม่สามารถเชื่อถือได้ เพราะ มีการกระจายที่ไม่ได้มาตรฐานและตัวประมาณ ค่าที่ได้จากวิธีการ OLS จะไม่ consistent
- ตัวแปรที่มีลักษณะ stationary และ nonstationay จะมีคุณสมบัติ 3 ข้อคังนี้

สมมติให้ตัวแปร Y มีลักษณะ stationary ตัวแปร Y จะมีคุณสมบัติดังนี้  $E(Y_i) = \mu$ Mean : Variance:  $Var(Y_t) = E(Y_t - \mu)^2 = \sigma^2$ Covariance:  $E[(Y_t - \mu)(Y_{t+k} - \mu)] = \gamma_k$ 

สมมติให้ตัวแปร Y มีลักษณะ nonstationary ตัวแปร Y จะมีคุณสมบัติดังนี้

Mean :  $E(Y_{i}) = t\mu$ 

Variance :

- $Var(Y_t) = E(Y_t \mu)^2 = t\sigma^2$  $E\left[(Y_{t} - \mu)(Y_{t+k} - \mu)\right] = t\gamma_{k}$ Covariance :
- โกษณะสมการถดถอยที่คาดว่าจะเป็น Spurious Regression
  - ค่า R<sup>2</sup> และ t-statistic ที่คำนวณได้มีค่าสูง แต่ค่า Durbin Watson (DW) มีค่าต่ำ
  - Granger and Newbold ใต้ตั้งข้อสังเกตว่า ถ้า  $R^2 > DW$  แสดงว่า สมการถดถอยที่ได้อาจมีปัญหาที่ เรียกว่า Spurious Regression เนื่องจาก

$$R^{2} = 1 - \frac{e'e}{\sum_{t} (y_{t} - \overline{y})^{2}}$$

ถ้าข้อมูลอนุกรมเวลามีความสัมพันธ์กับเวลา  $\sum \left( \mathbf{y}_{t} - \overline{\mathbf{y}} 
ight)^{2}$  จะมีค่าเพิ่มขึ้นเมื่อเวลาเพิ่มขึ้น

DW 
$$\approx 2(1-\rho)$$

$$\mathfrak{d} \qquad \mathfrak{E}_{t} = \rho \mathfrak{E}_{t-1} + \mathfrak{u}_{t}$$

ເນື່

ถ้ำตัว error มีความสัมพันธ์กันมาก ค่า  $ho\,$  จะสูง และ DW จะต่ำ

<sup>&</sup>lt;sup>1</sup> Granger and Newblod. "Spurious Regressions in Econometrics." Journal of Econometrics. 2 (1974), 111-120.

🕨 การทคสอบ Unit Root โดยวิธีการ Dickey-Fuller test ซึ่งมีสมการที่ต้องการทคสอบอยู่ 3 สมการ (At level) คือ

$$\begin{aligned} \Delta_{\mathbf{Y}_{t}} &= \gamma_{\mathbf{Y}_{t-1}} + \boldsymbol{\varepsilon}_{t} & (\text{random walk process}) \\ \Delta_{\mathbf{Y}_{t}} &= \boldsymbol{\alpha} + \gamma_{\mathbf{Y}_{t-1}} + \boldsymbol{\varepsilon}_{t} & (\text{random walk with drift}) \\ \Delta_{\mathbf{Y}_{t}} &= \boldsymbol{\alpha} + \boldsymbol{\beta}_{t} + \gamma_{\mathbf{Y}_{t-1}} + \boldsymbol{\varepsilon}_{t} & (\text{random walk with drift unsult linear time trend}) \end{aligned}$$

สมมติฐานที่ทคสอบ

$$\mathbf{H}_{0}: \boldsymbol{\gamma} = 0$$

$$H_a: \gamma \neq 0$$

ถ้าเราขอมรับ H<sub>0</sub> แสดงว่า Y<sub>t</sub> มีลักษณะไม่นิ่ง (nonstationary) เนื่องจาก  $\gamma = (1 - \rho)$ ในสมการ Y<sub>t</sub> =  $\rho$ Y<sub>t-1</sub> +  $\varepsilon_t$  แสดงว่า ค่า Y<sub>t</sub> มีการเปลี่ยนแปลงเมื่อเวลาเปลี่ยนแปลง

การทดสอบนี้สามารถทำได้ด้วยโปรแกรม EViews ดังนี้

Step 1 เลือกตัวแปรที่ต้องการทดสอบแต่ละตัว โดยการกด Double Click ที่ตัวแปรนั้นก็จะปรากฏหน้าต่างของ

ข้อมูลตัวแปรดังรูป

| Series:    | CS Wor    | rkfile | : TEST  | Г        |           |          |             |       |               |          | -      |      | × |
|------------|-----------|--------|---------|----------|-----------|----------|-------------|-------|---------------|----------|--------|------|---|
| View Procs | Objects   | Print  | Name    | Freeze   | Transform | Edit+/-  | Smpl+/- La  | bel+/ | · Wide+- InsD | el Title | Sample | Genr |   |
|            | CS        |        |         |          |           |          |             |       |               |          |        |      |   |
|            |           |        |         |          |           |          |             |       |               |          |        |      |   |
|            |           | L      | .ast up | dated: ( | 04/13/03  | - 14:00  |             |       |               |          |        |      | ^ |
|            | DRI Datal | base   | Series  | GCQ      | Quart     | erly 194 | 47:1 to 199 | 5:1   |               |          |        |      | - |
|            | PERSON    | IAL C  | ONSU    | MPTIO    | N EXPEN   | IDITURI  | ES (BIL. 19 | 987\$ | )(T.1.2)      |          |        |      |   |
|            |           |        |         |          |           |          |             |       |               | N        |        |      |   |
| 1947:1     | 784.00    | 00     |         |          |           |          |             |       |               |          |        |      |   |
| 1947:2     | 796.80    | 00     |         |          |           |          |             |       |               |          |        |      |   |
| 1947:3     | 796.70    | 00     |         |          |           |          |             |       |               |          |        |      |   |
| 1947:4     | 795.70    | 00     |         |          |           |          |             |       |               |          |        |      |   |
| 1948:1     | 803.30    | 00     |         |          |           |          |             |       |               |          |        |      |   |
| 1948:2     | 811.60    | 00     |         |          |           |          |             |       |               |          |        |      |   |
| 1948:3     | 814.50    | 00     |         |          |           |          |             |       |               |          |        |      |   |
| 1948:4     | 822.60    | 00     |         |          |           |          |             |       |               |          |        |      |   |
| 1949:1     | 823.90    | 00     |         |          |           |          |             |       |               |          |        |      |   |
| 1949:2     | 834.30    | 00     |         |          |           |          |             |       |               |          |        |      |   |
| 1949:3     | 831.30    | 00     |         |          |           |          |             |       |               |          |        |      |   |
| 1949:4     | 836.20    | 00     |         |          |           |          |             |       |               |          |        |      |   |
| 1950:1     | 848.80    | 00     |         |          |           |          |             |       |               |          |        |      |   |
| 1950:2     | 865.00    | 00     |         |          |           |          |             |       |               |          |        |      |   |
| 1950:3     | 899.30    | 00     |         |          |           |          |             |       |               |          |        |      |   |
| 1950:4     | 884.30    | 00     |         |          |           |          |             |       |               |          |        |      | * |
| 1951:1     | <         |        |         |          |           |          |             |       |               |          |        | >    | : |

Step 2 เลือก Views/Unit Root Test ที่แถบเครื่องมือของ series ที่เปิดมา ดังรูป

| Series:                                         | CS Workfile                                              | : TE  | EST                            |                                 |                           |                      |                    |          |        |       | ×  |
|-------------------------------------------------|----------------------------------------------------------|-------|--------------------------------|---------------------------------|---------------------------|----------------------|--------------------|----------|--------|-------|----|
| SpreadSt                                        | neet                                                     |       | e Freeze                       | Transform                       | Edit+/-                   | Smpl+/-              | Label+/            | · Wide+- | InsDel | Title | S. |
| Graph                                           |                                                          | ►     |                                | CS                              |                           |                      |                    |          |        |       | _  |
| Descripti<br>Tests for<br>Distributi<br>One-Way | ve Statistics<br>Descriptive Stats<br>on<br>/ Tabulation | * * * | updated:<br>es: GCQ<br>3UMPTIO | 08/13/97 -<br>Quarti<br>N EXPEN | 07:14<br>orly 19<br>DITUR | 47:1 to 1<br>ES (BIL | 1995:1<br>. 1987\$ | )(T.1.2) |        |       | ^  |
| Correlogi<br>Unit Rool                          | ram<br>t Test                                            |       |                                |                                 |                           |                      |                    |          |        |       | -  |
| BDS Inde                                        | pendence Test                                            |       |                                |                                 |                           |                      |                    |          |        |       |    |
| Conversi                                        | on Options                                               |       |                                |                                 |                           |                      |                    |          |        |       |    |
| Label                                           |                                                          |       | J                              |                                 |                           |                      |                    |          |        |       | -  |
| 1947:3                                          | 796.7000                                                 |       |                                |                                 |                           |                      |                    |          |        |       |    |
| 1947:4                                          | 795.7000                                                 |       |                                |                                 |                           |                      |                    |          |        |       |    |
| 1948:1                                          | 803.3000                                                 |       |                                |                                 |                           |                      |                    |          |        |       |    |
| 1948:2                                          | 811.6000                                                 |       |                                |                                 |                           |                      |                    |          |        |       |    |
| 1948:3                                          | 814.5000                                                 |       |                                |                                 |                           |                      |                    |          |        |       |    |
| 1948:4                                          | 822.6000                                                 |       |                                |                                 |                           |                      |                    |          |        |       |    |
| 1949:1                                          | 823.9000                                                 |       |                                |                                 |                           |                      |                    |          |        |       |    |
| 1949:2                                          | 834.3000                                                 |       |                                |                                 |                           |                      |                    |          |        |       |    |
| 1949:3                                          | 831.3000                                                 |       |                                |                                 |                           |                      |                    |          |        |       | -  |
| 1949:4                                          |                                                          |       |                                |                                 |                           |                      |                    |          |        | >     |    |

## Step 3 หลังจากนั้นจะปรากฏหน้าต่างดังรูป

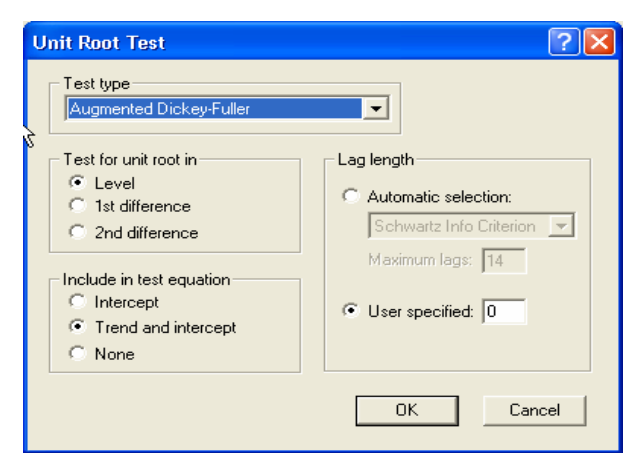

Step 4 เลือก Test Type : Augmented Dickey-Fuller, เลือก Test for unit root in : Level (เริ่มต้น), เลือกเริ่มต้น ของ Include in test equation : Trend and intercept, เลือก Lag length : User specified : 0 (ดังรูป ข้างต้น) แล้วกดปุ่ม OK จะได้ผลดังนี้

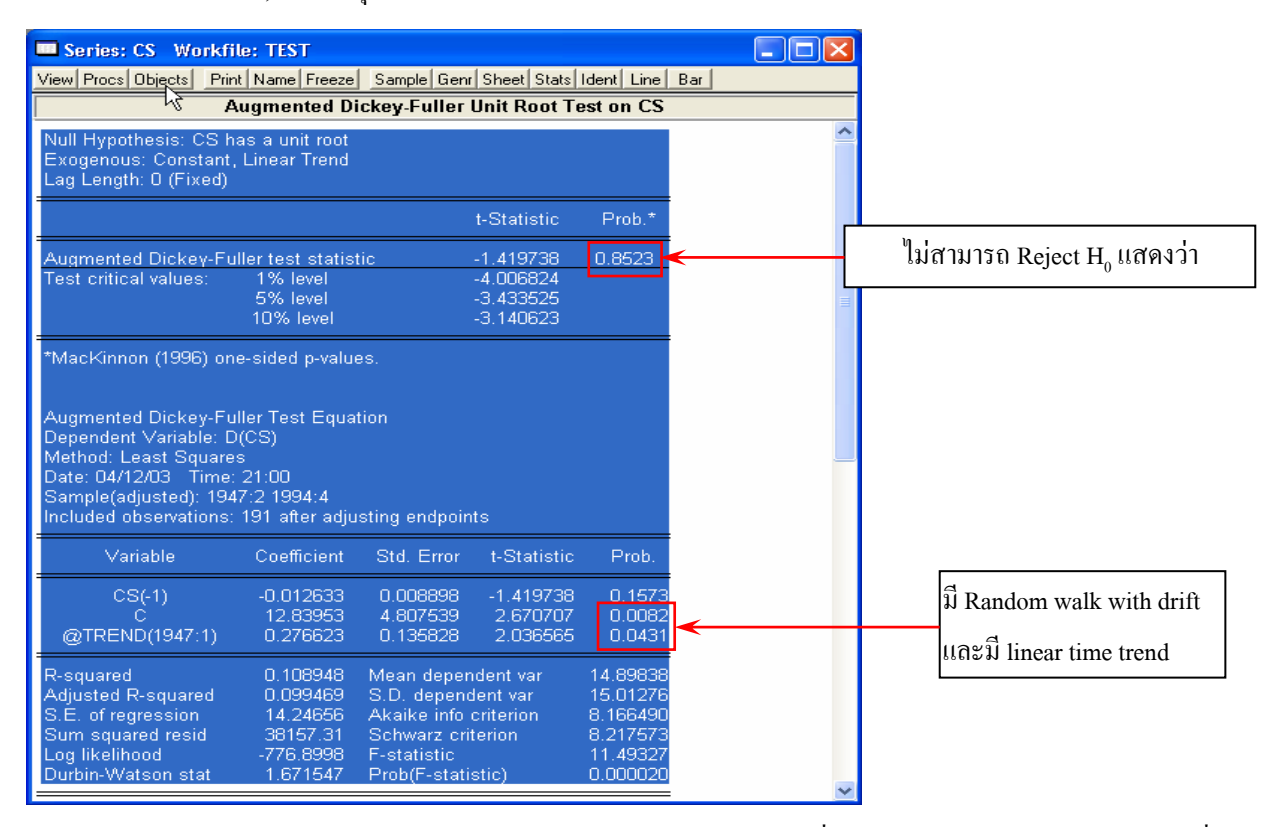

จากผลข้างต้นแสดงว่า CS เป็น nonstationary ที่ระดับ Level โดยทดสอบด้วยสมการที่มี

Random walk with drift และมี linear time trend

ทำอย่างนี้ไปเรื่อยๆ จนและทุกตัวแปรเพื่อดูว่าแต่ละตัวแปร stationary ที่เท่าไหร่ จากการทดสอบ พบว่า

- CS stationary ที่ 1 st Difference ที่มี Random walk with drift และมี linear time trend
- GDP stationary  $\dot{\vec{n}}$  1 st Difference  $\dot{\vec{n}}$  and  $\vec{n}$  Random walk with drift

ที่ผ่านมาเป็นวิธีการทดสอบ Unit Root โดยวิธีการ Dickey-Fuller test ซึ่งหากแบบจำลองที่ใช้ใน การทดสอบมีปัญหา autocorrelation ก็จะให้ค่าสถิติที่ได้มานั้นไม่สามารถนำมาใช้ได้อย่างถูกต้อง ดังนั้น ้จึงได้มีการเสนอให้ปรับสมการใหม่ โดยใส่ตัวแปรถ่า (lag) ของ Y ในถำดับที่สูงขึ้น วิธีการนี้เรียกว่า Augmented Dickey-Fuller test ดังมีรายละเอียดดังนี้

การทดสอบ Unit Root โดยวิธีการ Augmented Dickey-Fuller test ซึ่งมีสมการที่ต้องการทดสอบอยู่ 3 สมการ (At level) คือ

$$\Delta_{Y_{t}} = \gamma_{Y_{t-1}} + \sum_{i=1}^{p} \phi \Delta_{Y_{t-i}} + \varepsilon_{t} \qquad (random walk process)$$

$$\Delta_{Y_{t}} = \alpha + \gamma_{Y_{t-1}} + \sum_{i=1}^{p} \phi \Delta_{Y_{t-i}} + \varepsilon_{t} \qquad (random walk with drift)$$

$$\Delta_{Y_{t}} = \alpha + \beta_{t} + \gamma_{Y_{t-1}} + \sum_{i=1}^{p} \phi \Delta_{Y_{t-i}} + \varepsilon_{t} \qquad (random walk with drift)$$

มี linear time trend)

สมมติฐานที่ทดสอบ

$$H_{_0}: \gamma = 0$$

$$H_a: \gamma \neq 0$$

ถ้าเราไม่สามารถ Reject H<sub>o</sub> แสดงว่า Y มีลักษณะไม่นิ่ง (nonstationary)

การทดสอบนี้สามารถทำได้ด้วยโปรแกรม EViews ดังนี้

Step 1 เลือกตัวแปรที่ต้องการทคสอบแต่ละตัว โดยการกค Double Click ที่ตัวแปรนั้นก็จะปรากฎหน้าต่างของ ข้อมูลตัวแปรคังรูป

| Series:    | CS Workfile: TI | EST           |                  |                  |                 | ×        |
|------------|-----------------|---------------|------------------|------------------|-----------------|----------|
| View Procs | Objects Print   | Name Freeze   | Transform Edit+/ | - Smpl+/- Label+ | /- Wide+- InsDe | l Title  |
|            | Ļ               |               | CS               |                  |                 |          |
|            | <u>A</u>        |               |                  |                  |                 |          |
|            | L               | .ast updated: | 04/13/03 - 14:0  | 0                |                 |          |
|            | DRI Database    | Series: GCQ   | Quarterly 19     | 947:1 to 1995:1  |                 |          |
|            | PERSONAL C      | ONSUMPTIO     | N EXPENDITUR     | RES (BIL. 1987   | \$)(T.1.2)      |          |
|            |                 |               |                  |                  |                 |          |
| 1947:1     | 784.0000        |               |                  |                  |                 |          |
| 1947:2     | 796.8000        |               |                  |                  |                 |          |
| 1947:3     | 796.7000        |               |                  |                  |                 |          |
| 1947:4     | 795.7000        |               |                  |                  |                 |          |
| 1948:1     | 803.3000        |               |                  |                  |                 |          |
| 1948:2     | 811.6000        |               |                  |                  |                 |          |
| 1948:3     | 814.5000        |               |                  |                  |                 |          |
| 1948:4     | 822.6000        |               |                  |                  |                 |          |
| 1949:1     | 823.9000        |               |                  |                  |                 |          |
| 1949:2     | 834.3000        |               |                  |                  |                 |          |
| 1949:3     | 831.3000        |               |                  |                  |                 |          |
| 1949:4     | 836.2000        |               |                  |                  |                 |          |
| 1950:1     | 848.8000        |               |                  |                  |                 | -        |
| 1950:2     | •               |               |                  |                  |                 | <u>۱</u> |

| Series:                                          | CS Workfile                                                                                 | : TE | EST      |                                                                                                    |           |         |         |        |           |            |         | ×  |
|--------------------------------------------------|---------------------------------------------------------------------------------------------|------|----------|----------------------------------------------------------------------------------------------------|-----------|---------|---------|--------|-----------|------------|---------|----|
| SpreadSh                                         | neet                                                                                        |      | e Freeze |                                                                                                    | Transform | Edit+/- | Smpl+/- | Label+ | /- Wide+- | InsDe      | l Title | Sa |
| Graph                                            |                                                                                             | •    |          |                                                                                                    | CS        |         |         |        |           |            |         | _  |
| Descriptiv<br>Tests for<br>Distributi<br>One-Way | Descriptive Statistics<br>Tests for Descriptive Stats<br>Distribution<br>One-Way Tabulation |      |          | updated: 08/13/97 - 07:14<br>es: GCQ Quarterly 1947:1 to 1995:1<br>UMPTION EXPENDITURES (BIL. 1987 |           |         |         |        |           | \$)(T.1.2) |         | ^  |
| Correlogi<br>Unit Root                           | ram<br>t Test                                                                               |      |          |                                                                                                    |           |         |         |        |           |            |         | -  |
| BDS Inde                                         | ependence Test                                                                              |      |          |                                                                                                    |           |         |         |        |           |            |         |    |
| Conversi                                         | on Options                                                                                  |      | L        |                                                                                                    |           |         |         |        |           |            |         | -  |
| Label                                            |                                                                                             |      | <u> </u> |                                                                                                    |           |         |         |        |           |            |         | -  |
| 1947.2                                           | 796.0000                                                                                    |      | _        |                                                                                                    |           |         |         |        |           |            |         | -  |
| 1947:4                                           | 795.7000                                                                                    |      |          |                                                                                                    |           |         |         |        |           |            |         | -  |
| 1948:1                                           | 803.3000                                                                                    |      |          |                                                                                                    |           |         |         |        |           |            |         | -  |
| 1948:2                                           | 811.6000                                                                                    |      |          |                                                                                                    |           |         |         |        |           |            |         | -  |
| 1948:3                                           | 814.5000                                                                                    |      |          |                                                                                                    |           |         |         |        |           |            |         |    |
| 1948:4                                           | 822.6000                                                                                    |      |          |                                                                                                    |           |         |         |        |           |            |         |    |
| 1949:1                                           | 823.9000                                                                                    |      |          |                                                                                                    |           |         |         |        |           |            |         |    |
| 1949:2                                           | 834.3000                                                                                    |      |          |                                                                                                    |           |         |         |        |           |            |         |    |
| 1949:3                                           | 831.3000                                                                                    |      |          |                                                                                                    |           |         |         |        |           |            |         | ~  |
| 1949:4                                           |                                                                                             |      |          |                                                                                                    | 1         |         |         |        |           |            | >       |    |

Step 2 เลือก Views/Unit Root Test ที่แถบเครื่องมือของ series ที่เปิดมา ดังรูป

# Step 3 หลังจากนั้นจะปรากฏหน้าต่างคังรูป

| Unit Root Test                                                        | ▶ ? 🛛                  |
|-----------------------------------------------------------------------|------------------------|
| Test type<br>Augmented Dickey-Fuller                                  |                        |
| Test for unit root in<br>C Level<br>St difference<br>C 2nd difference | C Automatic selection: |
| Include in test equation<br>Intercept<br>Trend and intercept<br>None  | User specified: 1      |
|                                                                       | OK Cancel              |

Step 4 เลือก Test Type : Augmented Dickey-Fuller, เลือก Test for unit root in : Level (เริ่มต้น), เลือกเริ่มต้น ของ Include in test equation : Trend and intercept, เลือก Lag length : User specified : 1 (ดังรูป ข้างต้น) แล้วกดปุ่ม OK จะได้ผลดังนี้

| Series: CS Workfi                                                                                                    | le: TEST                                                              |                                                                                        |                                                       |                                                                      |     |                       |                                      |         |  |
|----------------------------------------------------------------------------------------------------|-----------------------------------------------------------------------|----------------------------------------------------------------------------------------|-------------------------------------------------------|----------------------------------------------------------------------|-----|-----------------------|--------------------------------------|---------|--|
| View Procs Objects Prin                                                                                                    | t Name Freeze                                                         | Sample Genr                                                                            | Sheet Stats                                           | Ident Line                                                           | Bar |                       |                                      |         |  |
|                                                                                                    | Augmented D                                                           | )ickey-Fulle                                                                           | r Unit Root <sup>-</sup>                              | Fest on CS                                                           | ;   |                       |                                      |         |  |
| Null Hypothesis: CS h<br>Exogenous: Constant,<br>Lag Length: 1 (Fixed)                                                                                                    | as a unit root<br>Linear Trend                                        |                                                                                        | $\searrow$                                            |                                                                      |     | <u>^</u>              |                                      |         |  |
|                                                                                                    |                                                                       |                                                                                        | t-Statistic                                           | Prob.*                                                               |     |                       |                                      |         |  |
| Augmented Dickey-Fu<br>Test critical values:                                                                                                    | ller test statist<br>1% level<br>5% level<br>10% level                | ic                                                                                     | -1.540406<br>-4.007084<br>-3.433651<br>-3.140697      | 0.8123                                                               | <   | ไม่สามารถ Reject<br>≣ | t H <sub>o</sub> แสดงว่า nonsta      | tionary |  |
| *MacKinnon (1996) on                                                                                                    | e-sided p-value                                                       | 9S.                                                                                    |                                                       |                                                                      |     |                       |                                      |         |  |
| Augmented Dickey-Fuller Test Equation<br>Dependent Variable: D(CS)<br>Method: Least Squares<br>Date: 04/12/03 Time: 21:35<br>Sample(adjusted): 1947:3 1994:4<br>Included observations: 190 after adjusting endpoints |                                                                       |                                                                                        |                                                       |                                                                      |     |                       |                                      |         |  |
| Variable                                                                                                    | Coefficient                                                           | Std. Error                                                                             | t-Statistic                                           | Prob.                                                                |     |                       |                                      |         |  |
| CS(-1)<br>D(CS(-1))<br>C<br>@TREND(1947:1)                                                                                                    | -0.013808<br>0.158502<br>12.11774<br>0.283053                         | 0.008964<br>0.072378<br>4.813445<br>0.137337                                           | -1.540406<br>2.189909<br>2.517478<br>2.061015         | 0.1252<br>0.0298<br>0.0127<br>0.0407                                 | ]←  | มี Rando<br>และมี lir | m walk with drift<br>near time trend | ]       |  |
| R-squared<br>Adjusted R-squared<br>S.E. of regression<br>Sum squared resid<br>Log likelihood<br>Durbin-Watson stat                                                                                                   | 0.133462<br>0.119486<br>14.12382<br>37103.71<br>-770.6709<br>2.034060 | Mean deper<br>S.D. depend<br>Akaike info<br>Schwarz cri<br>F-statistic<br>Prob(F-stati | ident var<br>Jent var<br>criterion<br>terion<br>stic) | 14.90943<br>15.05165<br>8.154431<br>8.222789<br>9.549091<br>0.000007 |     | ~                     |                                      | J       |  |
| หากก่า DW มีก่าต่ำก                                                                                                    | ว่าค่าวิกฤตให้เ                                                       | พิ่ม lag ของ Y                                                                         | 7 เข้าไป                                              |                                                                      |     |                       |                                      |         |  |

งนกว่าค่า DW จะมีค่าสูงกว่าค่าวิกฤต

จากผลข้างต้นแสดงว่า CS เป็น nonstationary ที่ระดับ Level โดยทดสอบด้วยสมการที่มี Random walk with drift และมี linear time trend และใช้ lag ของ Y ที่ 1 (พิจารณาจากค่า DW) ซึ่งถ้าหา DW ต่ำกว่าค่าวิกฤตให้เพิ่ม lag ของ Y เข้าไป

ทำอย่างนี้ไปเรื่อยๆ จนและทุกตัวแปรเพื่อดูว่าแต่ละตัวแปร Stationary ที่เท่าไหร่ จากการทคสอบ พบว่า

CS stationary  $\dot{\vec{n}}$  1 st Difference  $\dot{\vec{n}}$  and  $\vec{n}$  and  $\vec{n}$  walk with drift  $\mathfrak{llar}$  linear time trend

GDP stationary  $\dot{\vec{n}}$  1 st Difference  $\dot{\vec{n}}$  and  $\vec{n}$  Random walk with drift

ผลที่ได้สอดกล้องกับเมื่อทดสอบด้วย Dickey-Fuller Test

<u>ขั้นตอนที่ 3</u> การทดสอบ Cointegration ของสมการ  $CS_{t} = \alpha + \beta_1 GDP_t$  เมื่อ CS และ GDP มี stationary ที่ 1 st Difference หรือที่ I (1)

ชุดข้อมูลที่นำมาวิเคราะห์สมการถดถอย แม้ว่าข้อมูลจะมีลักษณะ nonstationary แต่ถ้าตัวแปรที่นำมาพิจารณา มี กุณสมบัติเป็น "cointegration" ผลการ วิเคราะห์สมการถดถอยที่ได้จะไม่มีปัญหา spurious regression ในยุกแรก แนวความกิดนี้ถูกพัฒนาโดยนักเสรษฐมิติ 2 ท่าน คือ Engle และ Granger (1987)<sup>2</sup> ซึ่งทั้งสองท่านให้ข้อสรุปทางทฤษฎีว่า "ข้อมูลอนุกรมเวลาตั้งแต่ 2 ชุด อาจมีกวามสัมพันธ์ในเชิงเกลื่อนใหวไปพร้อมๆ กัน ในสภาพที่แน่นอน ความสัมพันธ์ ดังกล่าวเรียกว่า cointegration กวามสัมพันธ์เช่นนี้เกิดขึ้นได้แม้ว่าข้อมูลจะเป็น nonstationary ก็ตาม" ซึ่งในการหา ความสัมพันธ์ระยะยาวจะเป็นการศึกษาเรื่อง cointegration ส่วนการศึกษาหาความสัมพันธ์ของตัวแปรในระยะสั้น ส่วนใหญ่จะ นิยมใช้แบบจำลองที่เรียกว่า error correction ในการวิเคราะห์ ซึ่งจะขอกล่าวถึงในส่วนต่อไป

ก่อนที่จะทำการทคสอบ cointegration ด้วยวิธีทางเศรษฐมิติ ควรจะมีการดูความสัมพันธ์ของตัวแปรที่จะทำการ วิเคราะห์ด้วยกราฟ ดังแสดงได้ดังนี้

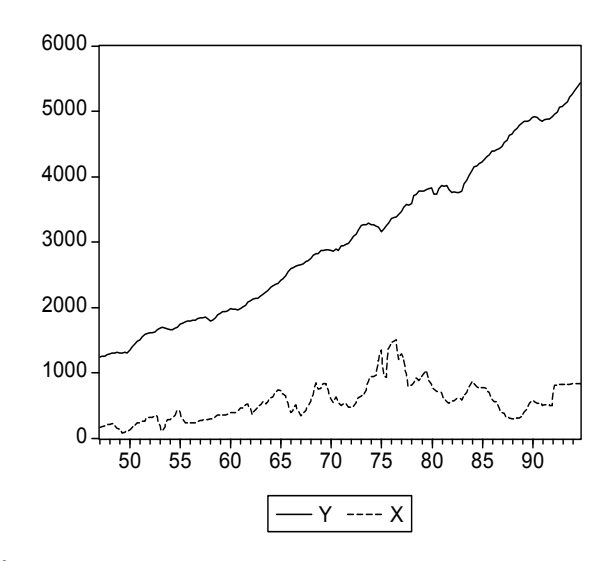

ก. กรณีที่ตัวแปร Y และ X ใม่มี cointegration กัน

ข. กรณีที่ตัวแปร Y และ X มี cointegration

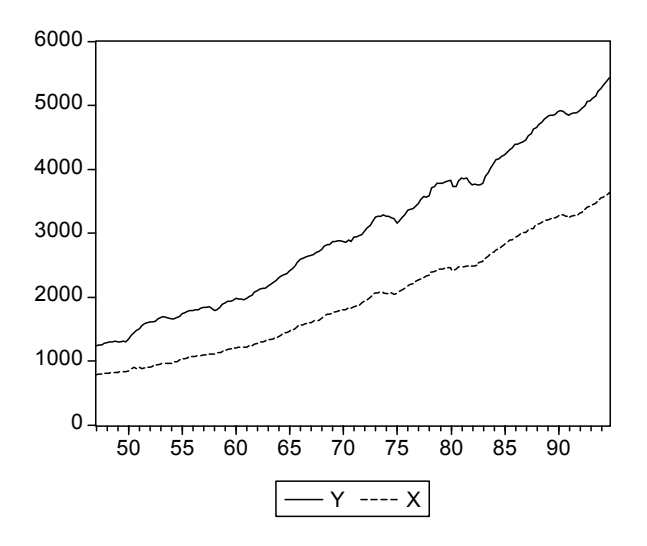

<sup>&</sup>lt;sup>2</sup> Engle and C.W.J. Granger. "Cointegration and Error Correction : Representation, Estimation and Testing." *Econometrica*, Vol. 55, N. 2, 1987, pp. 251-276

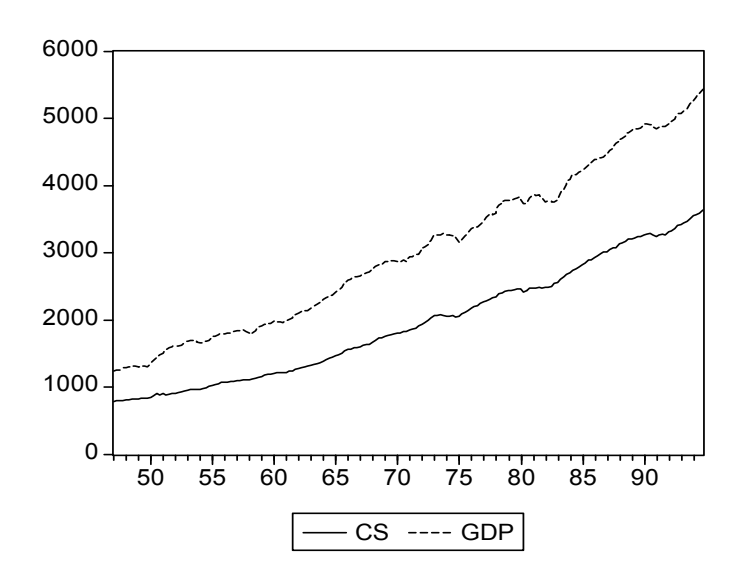

จากตัวอย่างจะ plot กราฟตัวแปร CS และ GDP เพื่อดูว่าในเบื้องค้นแล้วตัวแปรคังกล่าว cointegration หรือไม่

จากตัวอย่างในที่นี้จะเห็นว่า ตัวแปรทั้งสามมีลักษณะการเกิด cointegration ซึ่งในลำดับต่อไปจะทำการทดสอบ โดยวิธีการเศรษฐมิติต่อไป

ในครั้งนี้จะกล่าวถึงการทดสอบ cointegration ด้วยวิธีการ Engle and Granger ที่ผ่านมาในการทดสอบ Unit Root เราพบว่า ด้วแปร CS และ GDP มี stationary ที่ 1 st Difference หรือที่ I (1) ดังนั้นถ้าค่า error เทอมที่ได้จากสมการ  $CS_t = \alpha + \beta_1 GDP_t + \varepsilon_t$  มี stationary ที่ Level (ทดสอบที่ random walk process) ก็แสดงว่าสมการนี้มีลักษณะ cointegration หรือมีความสัมพันธ์ในระยะยาว

การทคสอบ cointegration สามารถทำได้ด้วยโปรแกรม EViews ดังนี้

Step 1 เลือกกลุ่มตัวแปรที่ต้องการวิเคราะห์ ซึ่งในที่นี้ก็คือ CS และ GDP และ คลิกขวาเลือก open/as group

| 🛄 Workfi          | le: TEST - (d:\mydocu~                       | 1\paper\eviews\test.wf1)                    |                  |
|-------------------|----------------------------------------------|---------------------------------------------|------------------|
| View Proc         | s Objects Save Label+/                       | - Show Fetch Store Delete Ge                | enr Sample       |
| Range:<br>Sample: | 1947:1 1995:4<br>1947:1 1994:4               | Filter: *                                   | Default Eq: None |
| ood c<br>Marces   |                                              | 1                                           |                  |
| 🗠 gdp             | Open 🕨 🕨                                     | as Group                                    |                  |
| M resid           | Copy<br>Paste                                | as Equation<br>as VAR<br>as Multiple series |                  |
|                   | Update from DB<br>Store to DB<br>Object copy |                                             |                  |
|                   | Rename<br>Delete                             |                                             |                  |
|                   |                                              |                                             |                  |

| 🛄 Group: I | JNTITLED Work   | file: TEST             |                   |                    |                    |
|------------|-----------------|------------------------|-------------------|--------------------|--------------------|
| View Procs | Objects Print N | lame Freeze Tra        | ansform Edit+/- S | mpl+/- InsDel Tran | spose Title Sample |
| obs        | CS              | GDP                    |                   |                    |                    |
| 1947:1     | 784.0000        | 1239.500               |                   |                    | ▲                  |
| 1947:2     | 796.8000        | 1247.200               |                   |                    |                    |
| 1947:3     | 796.7000        | 1255.000               |                   |                    |                    |
| 1947:4     | 795.7000        | 1269.500               |                   |                    |                    |
| 1948:1     | 803.3000        | 1284.000               |                   |                    |                    |
| 1948:2     | 811.6000        | 1295.700 N             |                   |                    |                    |
| 1948:3     | 814.5000        | 1303.800 <sup>KS</sup> |                   |                    |                    |
| 1948:4     | 822.6000        | 1316.400               |                   |                    |                    |
| 1949:1     | 823.9000        | 1305.300               |                   |                    |                    |
| 1949:2     | 834.3000        | 1302.000               |                   |                    |                    |
| 1949:3     | 831.3000        | 1312.600               |                   |                    |                    |
| 1949:4     | 836.2000        | 1301.900               |                   |                    |                    |
| 1950:1     | 848.8000        | 1350.900               |                   |                    |                    |
| 1950:2     | 865.0000        | 1393.500               |                   |                    |                    |
| 1950:3     | 899.3000        | 1445.200               |                   |                    |                    |
| 1950:4     | 884.3000        | 1484.500               |                   |                    | <b>•</b>           |
| 1951:1     | •               |                        |                   |                    |                    |

#### Step 2 ภายหลังจากเปิดหน้าต่าง Group แล้ว ให้กดปุ่ม Procs ในหน้าต่าง Group แล้วเลือก Make equation

| Group:        | UNTITLED Work       | file: TEST |     |                    |                   |                    | :  |
|---------------|---------------------|------------|-----|--------------------|-------------------|--------------------|----|
| View M        | ake Equation        |            | Tra | ansform Edit+/- Sm | pl+/- InsDel Tran | spose Title Sample |    |
| ol M.         | ake Vector Autoregr | ression    |     |                    |                   |                    |    |
| <b>194</b> Re | esample             |            | Þ   |                    |                   |                    | -  |
| 194           | 100.0000            | 1271.20    | ,b  |                    |                   |                    | -  |
| 1947:3        | 796.7000            | 1255.00    | )0  |                    |                   |                    |    |
| 1947:4        | 795.7000            | 1269.50    | )0  |                    |                   |                    |    |
| 1948:1        | 803.3000            | 1284.00    | )0  |                    |                   |                    |    |
| 1948:2        | 811.6000            | 1295.70    | )0  |                    |                   |                    |    |
| 1948:3        | 814.5000            | 1303.80    | )0  |                    |                   |                    |    |
| 1948:4        | 822.6000            | 1316.40    | )0  |                    |                   |                    |    |
| 1949:1        | 823.9000            | 1305.30    | )0  |                    |                   |                    |    |
| 1949:2        | 834.3000            | 1302.00    | )0  |                    |                   |                    |    |
| 1949:3        | 831.3000            | 1312.60    | )0  |                    |                   |                    |    |
| 1949:4        | 836.2000            | 1301.90    | )0  |                    |                   |                    |    |
| 1950:1        | 848.8000            | 1350.90    | )0  |                    |                   |                    |    |
| 1950:2        | 865.0000            | 1393.50    | )0  |                    |                   |                    |    |
| 1950:3        | 899.3000            | 1445.20    | )0  |                    |                   |                    |    |
| 1950:4        | 884.3000            | 1484.50    | )0  |                    |                   |                    | -  |
| 1951:1        | •                   |            |     |                    |                   |                    | 1. |

## Step 3 หลังจากเลือก Make equation ก็จะปรากฎหน้าต่าง Equation Specification ดังนี้

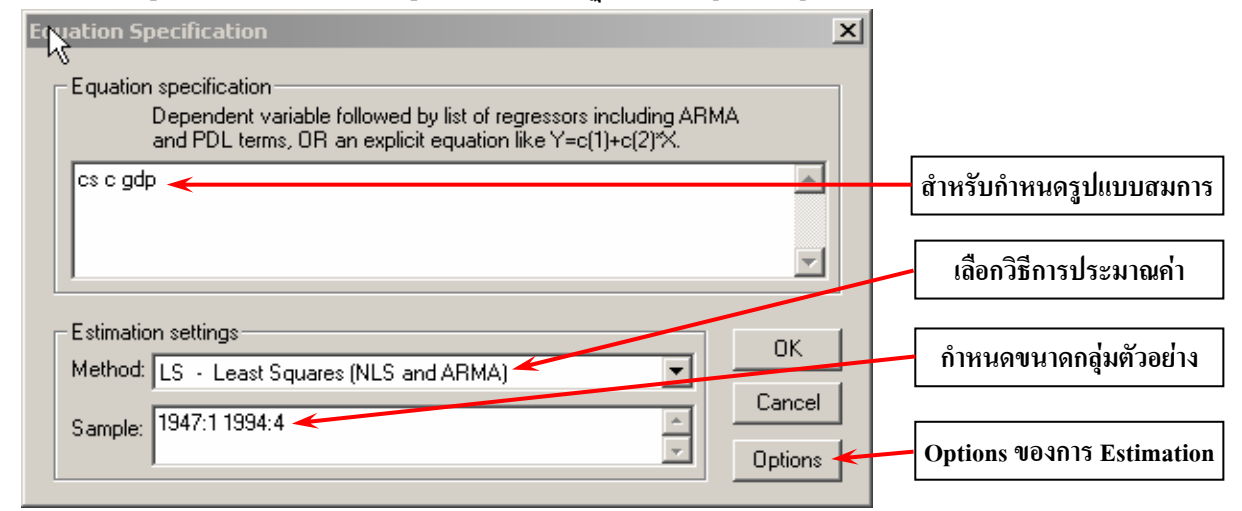

ในตัวอย่างนี้เป็นการทคสอบ cointegration และเลือกรูปแบบสมการแบบเส้นตรง ใช้วิธีการประมาณก่าแบบ OLS และจะไม่มีการแก้ปัญหาใดๆ ทั้งสิ้น (เช่น ปัญหา Autocorrelation, ปัญหา Heteroskedasticity) เมื่อเสร็จแล้วให้กดปุ่ม OK จะได้ผลการประมาณก่าดังนี้

| Equation: UNTITLED                                                                                                    | Vorkfile: TEST                                                        |                                                                                            |                                                    |                                                                      |  |  |  |  |
|----------------------------------------------------------------------------------------------------|-----------------------------------------------------------------------|--------------------------------------------------------------------------------------------|----------------------------------------------------|----------------------------------------------------------------------|--|--|--|--|
| View Procs Objects Print                                                                                                    | Name Freeze                                                           | Estimate Fore                                                                              | cast Stats Re                                      | esids                                                                |  |  |  |  |
| Dependent Variable: CS<br>Method: Least Squares<br>Date: 04/17/03 Time: 12:04<br>Sample: 1947:1 1994:4<br>Included observations: 192 |                                                                       |                                                                                            |                                                    |                                                                      |  |  |  |  |
| Variable                                                                                                    | Coefficient                                                           | Std. Error                                                                                 | t-Statistic                                        | Prob.                                                                |  |  |  |  |
| C<br>GDP                                                                                                    | -192.9846<br>0.705601                                                 | 8.777781<br>0.002690                                                                       | -21.98558<br>262.2908                              | 0.0000<br>0.0000                                                     |  |  |  |  |
| R-squared<br>Adjusted R-squared<br>S.E. of regression<br>Sum squared resid<br>Log likelihood<br>Durbin-Watson stat                   | 0.997246<br>0.997231<br>44.74727<br>380440.4<br>-1001.229<br>0.118730 | Mean depen<br>S.D. depend<br>Akaike info o<br>Schwarz crit<br>F-statistic<br>Prob(F-statis | dent var<br>ent var<br>criterion<br>erion<br>stic) | 1947.873<br>850.4167<br>10.45030<br>10.48423<br>68796.47<br>0.000000 |  |  |  |  |

จากผลการประมาณค่าข้างต้นพบว่า สมการนี้มีปัญหา Autocorrelation และค่าสัมประสิทธิ์ของ ตัวแปร GDP มีเกรื่องหมายถูก แต่อย่างไรก็ตามสมการนี้อาจมีปัญหา Heteroskedasticity ด้วย ดังนั้นจึงต้องการทำการ ทดสอบโดยกดปุ่ม View แล้วเลือก Residual Tests/White Heteroskedasticity (no cross terms) ดังรูป

|   | Equation: UNTITLED W                                                                                                    | orl                      | cfile: TEST                                                      |                                                                                                    |                                                     |                                            |
|---|----------------------------------------------------------------------------------------------------|--------------------------|------------------------------------------------------------------|----------------------------------------------------------------------------------------------------|-----------------------------------------------------|--------------------------------------------|
| : | Representations<br>Estimation Output<br>Actual,Fitted,Residual<br>Gradients and Derivatives<br>Covariance Matrix<br>Coefficient Tests | *                        | ne Freeze                                                        | Estimate Forecast Sta                                                                                                    | ts Resids                                           |                                            |
|   | Residual Tests<br>Stability Tests<br>Label<br>GDP                                                                                     | •                        | Correlog<br>Correlog<br>Histogra<br>Serial Co<br>ARCH LM         | ram - Q-statistics<br>ram Squared Residuals<br>m - Normality Test<br>prrelation LM Test<br>4 Test                                          |                                                     | b.<br>200                                  |
|   | R-squared<br>Adjusted R-squared<br>S.E. of regression<br>Sum squared resid<br>Log likelihood<br>Durbin-Watson stat                    | 0<br>0,<br>4<br>-11<br>0 | White Hi<br>White Hi<br>4.74727<br>80440.4<br>001.229<br>.118730 | eteroskedasticity (no cros<br>eteroskedasticity (cross t<br>Akaike info criterion<br>Schwarz criterion<br>F-statistic<br>Prob(F-statistic) | sterms)<br>erms)<br>10.45<br>10.48<br>6879<br>0.000 | 873<br>167<br>5030<br>3423<br>6.47<br>5000 |

## หลังจากนั้นจะปรากฏหน้าต่างดังนี้

| Equation: UNTITLED                                                                                                    | Workfile: TEST                                                        |                                                                                                    |                                   |                                                                      | <u>-     ×</u> |
|----------------------------------------------------------------------------------------------------|-----------------------------------------------------------------------|----------------------------------------------------------------------------------------------------|-----------------------------------|----------------------------------------------------------------------|----------------|
| V W Procs Ubjects Prin                                                                                                    | t Name Freeze                                                         | Estimate Fore                                                                                                    | ecast Stats He                    | esids                                                                |                |
| White Heteroskedastic                                                                                                    | nty lest:                                                             |                                                                                                    |                                   |                                                                      |                |
| F-statistic<br>Obs*R-squared                                                                                                    | 12.80618<br>22.91375                                                  | Probability<br>Probability                                                                                                 |                                   | 0.000006<br>0.000011                                                 |                |
| Test Equation:<br>Dependent Variable: RESID <sup>*</sup> 2<br>Method: Least Squares<br>Date: 04/17/03 Time: 12:11<br>Sample: 1947:1 1994:4<br>Included observations: 192 |                                                                       |                                                                                                    |                                   |                                                                      |                |
| Variable                                                                                                    | Coefficient                                                           | Std. Error                                                                                                    | t-Statistic                       | Prob.                                                                |                |
| C<br>GDP<br>GDP^2                                                                                                    | 6999.115<br>-2.823324<br>0.000333                                     | 1362.109<br>0.941645<br>0.000146                                                                                           | 5.138438<br>-2.998288<br>2.283916 | 0.0000<br>0.0031<br>0.0235                                           |                |
| R-squared<br>Adjusted R-squared<br>S.E. of regression<br>Sum squared resid<br>Log likelihood<br>Durbin-Watson stat                                                       | 0.119342<br>0.110023<br>2586.317<br>1.26E+09<br>-1779.658<br>0.188314 | Mean dependent var<br>S.D. dependent var<br>Akaike info criterion<br>Schwarz criterion<br>F-statistic<br>Prob(F-statistic) |                                   | 1981.460<br>2741.526<br>18.56936<br>18.62026<br>12.80618<br>0.000006 |                |
|                                                                                                    |                                                                       |                                                                                                    |                                   |                                                                      |                |

ผลที่ได้ พบว่า แบบจำลองนี้มีปัญหา Heteroskedasticity

แต่เนื่องจากในการศึกษาครั้งต้องการทดสอบ Cointegation ดังนั้นจึงยังไม่ต้องแก้ปัญหา Autocorrelation และ Heteroskedasticity เพราะจะทำให้ก่า error ที่ได้ไม่ได้เกิดจากกวามสัมพันธ์ที่แท้จริงของตัวแปรอิสระกับตัวแปรตาม

Step 4 หลังจากประมาณค่าสัมประสิทธิ์ของสมการด้วย OLS แล้วต่อไปต้องประมาณค่า error เพื่อนำมาทดสอบ unit root ว่า stationary ที่ level หรือไม่ ซึ่งถ้า error มี stationary ที่ level ก็แสดงว่า CS มีความสัมพันธ์กับ GDP ในเชิง ดุลขภาพระขะขาว และค่า error จะมีการเคลื่อนที่อยู่ใกล้ศูนย์แม้ว่าเวลาจะเปลี่ยนไป ในการ make error ของโปรแกรม EViews ให้เลือกปุ่ม **Procs** ที่หน้าต่าง equation แล้วเลือก **Make Residual Series** 

| 🛄 Equ                                                                                                    | ation: UNTITLED                                                                                            | Workfile: TES                                                         | т                                                                                                    |                       |                                                                      |
|----------------------------------------------------------------------------------------------------|----------------------------------------------------------------------------------------------------|-----------------------------------------------------------------------|----------------------------------------------------------------------------------------------------|-----------------------|----------------------------------------------------------------------|
| View                                                                                                    | Specify/Estimate                                                                                           |                                                                       | e Estimate Fore                                                                                                    | ecast Stats Re        | esids                                                                |
| Dep<br>Met<br>Dati<br>San<br>Incli                                                                                 | Make Residual Series<br>Make Regressor Group<br>Make Gradient Group<br>Make Derivative Group<br>Make Model |                                                                       |                                                                                                    |                       |                                                                      |
|                                                                                                    | Update Coefs from                                                                                          | n Equation                                                            | Std. Error                                                                                                    | t-Statistic           | Prob.                                                                |
|                                                                                                    | C<br>GDP                                                                                                   | -192.9846<br>0.705601                                                 | 8.777781<br>0.002690                                                                                                    | -21.98558<br>262.2908 | 0.0000<br>0.0000                                                     |
| R-squared<br>Adjusted R-squared<br>S.E. of regression<br>Sum squared resid<br>Log likelihood<br>Durbin-Watson stat |                                                                                                    | 0.997246<br>0.997231<br>44.74727<br>380440.4<br>-1001.229<br>0.118730 | Mean dependent var<br>S.D. dependent var<br>Akaike info criterion<br>Schwarz criterion<br>F-statistic<br>Prob(F-statistic) |                       | 1947.873<br>850.4167<br>10.45030<br>10.48423<br>68796.47<br>0.000000 |
|                                                                                                    |                                                                                                    |                                                                       |                                                                                                    |                       |                                                                      |

| MakerResiduals                                                 | ×      |                                        |
|----------------------------------------------------------------|--------|----------------------------------------|
| Residual type<br>© Ordinary<br>© Standardized<br>© Generalized | ОК     |                                        |
| Name for resid series                                          | Cancel | ************************************** |
|                                                                |        | ตงชอดวินิปร์ error                     |

ภายหลังจากเลือก Make Residual Series แล้วจะปรากฏหน้าต่างคังนี้

เมื่อกำหนดชื่อเสร็จของ error แล้วให้กด OK ก็จะได้ series ของ error หลังจากนั้นก็ทำการทดสอบ Unit Root

Step 5 ทดสอบ unit root ของ error ซึ่งถ้าหาก error มี stationary ที่ level (โดยไม่มี intercept และ time trend) ก็แสดงว่า แบบจำลองนี้มี Cointigration ดังรูป

| Series: ERROR Work                                                                                                    | file: TEST                                                | Sample Gen                                                                                                    | Sheet   State         | <br>Ident Line   |   |  |
|----------------------------------------------------------------------------------------------------|-----------------------------------------------------------|----------------------------------------------------------------------------------------------------|-----------------------|------------------|---|--|
| Augmente                                                                                                    | d Dickey-Full                                             | er Unit Root                                                                                                    | Test on ER            | ROR              |   |  |
| Null Hypothesis: ERR(<br>Exogenous: None<br>Lag Length: 1 (Fixed)                                                                                                    | DR has a unit i                                           | root                                                                                                    |                       |                  |   |  |
|                                                                                                    |                                                           |                                                                                                    | t-Statistic           | Prob.*           |   |  |
| <u>Augmented Dickeγ-Fu</u><br>Test critical values:                                                                                                    | -3.102694<br>-2.577190<br>-1.942508<br>-1.615589          | 0.0020                                                                                                    |                       |                  |   |  |
| *MacKinnon (1996) one-sided p-values.<br>Augmented Dickey-Fuller Test Equation<br>Dependent Variable: D(ERROR)<br>Method: Least Squares<br>Date: 04/17/03 Time: 12:15<br>Sample(adjusted): 1947:3 1994:4<br>Included observations: 190 after adjusting endpoints |                                                           |                                                                                                    |                       |                  |   |  |
| Variable                                                                                                    | Coefficient                                               | Std. Error                                                                                                    | t-Statistic           | Prob.            |   |  |
| ERROR(-1)<br>D(ERROR(-1))                                                                                                    | -0.077784<br>0.014486                                     | 0.025070<br>0.071739                                                                                                    | -3.102694<br>0.201928 | 0.0022<br>0.8402 |   |  |
| R-squared<br>Adjusted R-squared<br>S.E. of regression<br>Sum squared resid<br>Log likelihood                                                                                                    | 0.047304<br>0.042237<br>15.10731<br>42907.37<br>-784.4769 | Mean dependent var<br>S.D. dependent var-0.6383°<br>15.436°Akaike info criterion<br>Schwarz criterion8.2787°<br>8.3128°Durbin-Watson stat2.0031° |                       |                  | ] |  |

จากตัวอย่างในครั้งนี้ สามารถอธิบายได้ว่า การบริโภคของประชาชน และรายได้ มีความสัมพันธ์ในเชิงคุลยภาพ ในระยะยาว หรือมีลักษณะ cointegration และเป็นที่น่าสังเกตว่าค่า error เทอมที่ได้จะมีการกระจายตัวอยู่บริเวณศูนย์ดังในกราฟ

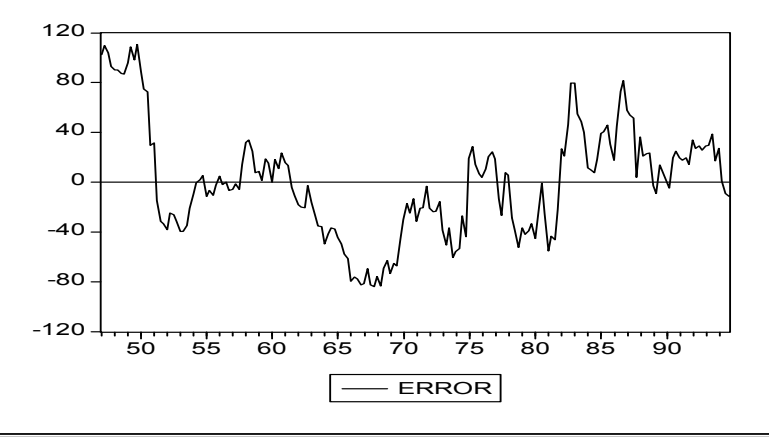

<u>ขั้นตอนที่ 4</u> การประมาณค่าแบบจำลอง error-correction เมื่อสมการ  $CS_t = \alpha + \beta_1 GDP_t$  มีลักษณะ Cointegration

ตัวแปรอนุกรมเวลาที่มีความสัมพันธ์เชิงคุลขภาพระยะยาว (Cointegrating relationship) สามารถนำมาสร้าง แบบจำลองการปรับตัวระยะสั้นของตัวแปรเพื่อเข้าสู่คุลยภาพระยะยาวได้ แบบจำลองนี้เรียกว่า "Error-Correction Model : ECM" ซึ่งเป็นตัวแบบที่เชื่อมโยงค่าตัวแปรระหว่างระยะสั้นกับระยะยาว ตัวแบบ ECM โดยปกติเขียนได้ดังนี้

$$\Delta Y_{t} = \alpha_{0} + \gamma_{0} \Delta X_{t} + (\gamma_{0} + \gamma_{1}) X_{t-1} - (1 - \alpha_{1}) Y_{t-1} + \mu_{t}$$

กำหนดให้  $\hat{\beta}_0 = \alpha_1 / (1 - \alpha_1)$  และ  $\hat{\beta} = (\gamma_0 + \gamma_1) / (1 - \alpha_1)$  ดังนั้นจึงจัดการสมการข้างต้นใหม่ได้ดังนี้

$$\Delta Y_{t} = \gamma_{0} \Delta X_{t} - (1 - \alpha_{1}) \left[ Y_{t-1} - \hat{\beta}_{0} - \hat{\beta}_{1} X_{t-1} \right] + \mu_{t}$$

#### <u>จุดเด่นของแบบจำลอง ECM</u>

- ≽ แบบจำลองนี้รวมผลที่แสคงถึงการเปลี่ยนแปลงระยะสั้นและระยะยาวได้ด้วยกัน
- $\blacktriangleright$  เทอม  $\left[Y_{t-1} \hat{\beta}_0 \hat{\beta}_1 X_{t-1}\right]$  คือ error correction (EC)
- <br/> ถ้าอยู่ในสภาพคุลยภาพ  $\left[ \mathbf{Y}_{t-1} \hat{\boldsymbol{\beta}}_0 \hat{\boldsymbol{\beta}}_1 \mathbf{X}_{t-1} \right]$  จะมีค่าเท่ากับ 0
- $\succ$  ถ้าอยู่ในสภาพไร้คุลยภาพ  $\left[\mathbf{Y}_{t-1} \hat{\boldsymbol{\beta}}_0 \hat{\boldsymbol{\beta}}_1 \mathbf{X}_{t-1}\right]$  จะมีค่าไม่เท่ากับ 0
- Inอม (1 α<sub>1</sub>) แสดงถึง ความเร็วในการปรับตัว (speed of adjustment) ของ EC ซึ่งแสดงให้รู้ว่า ตัวแปร Y<sub>1</sub> จะเปลี่ยนแปลงเพื่อตอบสนองต่อการไร้ดุลยภาพอย่างไร
- สามารถประมาณค่าสัมประสิทธิ์ด้วยวิธีการ OLS ได้ โดยไม่เกิด spurious regression

จากสมการข้างต้นสามารถขยายเพิ่มเติมเพื่อให้ครอบคลุมกรณีที่มีตัวแปรอิสระมากกว่า 1 ตัว และมีความล่า (lag) มากกว่า 1 ช่วงเวลา ได้สมการใหม่ดังนี้

$$\Delta Y_{t} = \alpha + \sum_{i=1}^{p} \left[ \beta_{i} \Delta Y_{t-i} + \gamma_{i} \Delta X_{1t-i} + \phi_{i} \Delta X_{2t-i} \dots \right] - \lambda EC_{t-1} + \mu_{t}$$

 $\hat{\mathfrak{U}} = \mathrm{EC}_{t-1} = \left[ \mathbf{Y}_{t-1} - \hat{\boldsymbol{\beta}}_0 - \hat{\boldsymbol{\beta}}_1 \mathbf{X}_{t-1} \right] = \hat{\boldsymbol{\varepsilon}}_{t-1}$ 

<u>ขั้นตอนในการสร้างแบบจำลอง ECM</u> มี 2 ขั้นตอนดังนี้

**ขั้นตอนแรก** ประมาณค่าสมการ Cointegration ด้วยวิธีการ OLS แล้วคำนวณหา Ê<sub>t–1</sub> โดยที่ตัวแปรอิสระและ ตัวแปรตามจะต้องมีการทดสอบความเป็น stationary และควรจะมีระดับ order เดียวกัน หรือ ใกล้เคียงกัน

ข**ั้นตอนที่สอง** กำหนดตัวแบบ ECM ที่ด้องการ แล้วทำการประมาณค่าสัมประสิทธิ์ด้วยวิธีการ OLS โดยค่า สัมประสิทธิ์หน้า Ê<sub>เ-1</sub> จะต้องมีค่า < 0 จากที่ผ่านมาก เราได้ error จากสมการ  $CS_{l} = \alpha + \beta_{l} GDP_{l}$ มีลักษณะ Cointegration ที่ I (1) ต่อไปจะทำการ ประมาณค่าแบบจำลอง error-correction โดยในที่นี้ได้เลือกแบบจำลอง ECM ที่จะประมาณค่าดังนี้

$$\Delta CS_{t} = \alpha + \beta_{t} \Delta GDP_{t} + \gamma \hat{\epsilon}_{t-1} + \mu_{t}$$

หากก่า DW ของสมการมีก่าต่ำกว่าก่าขอบเขตบน ก็สามารถเพิ่มความถ่า (lag) ของตัวแปรอิสระและตัวแปรตามได้

$$\Delta cs_{t} = \alpha + \beta_{1} \Delta GDP_{t} + \beta_{2} \Delta GDP_{t-1} + \gamma \hat{\epsilon}_{t-1} + \mu_{t}$$

และใด้มีการนำเสนอแบบจำลองที่ไม่มีตัวคงที่ ซึ่งมีลักษณะของสมการดังนี้

$$\Delta CS_{t} = \beta_{1} \Delta GDP_{t} + \gamma \hat{\varepsilon}_{t-1} + \mu_{t}$$

ข้อตกลงเบื้องต้นในการใช้โปรแกรม EViews

| $\triangleright$ | $\Delta \mathrm{Y}_{\mathrm{t}}$ | ใช้คำสั่ง | D(Y)     |
|------------------|----------------------------------|-----------|----------|
| $\triangleright$ | $Y_{t-1}$                        | ใช้คำสั่ง | Y(-1)    |
| $\triangleright$ | $\Delta Y_{t-1}$                 | ใช้คำสั่ง | D(Y(-1)) |
| $\triangleright$ | $Y_t^2$                          | ใช้คำสั่ง | Y^2      |
|                  | a .                              |           | ્ય       |

Step 1 ที่ผ่านมาได้ตั้งชื่อตัวแปร Ê<sub>เ</sub> ว่า error ดังนั้นเราจะเลือกตัวแปร CS, GDP และ error แล้วคลิกขวาเปิด เลือก as group จะได้หน้าต่าง group ของตัวแปรเหล่านี้ขึ้นมาก ต่อจากนั้นให้เลือกปุ่ม ให้กดปุ่ม **Procs** แหน้าต่าง Group แล้วเลือก Make equation แล้วจะได้หน้าต่าง equation specification ดังรูป (ทำตามขั้นตอนการทดสอบ cointegration)

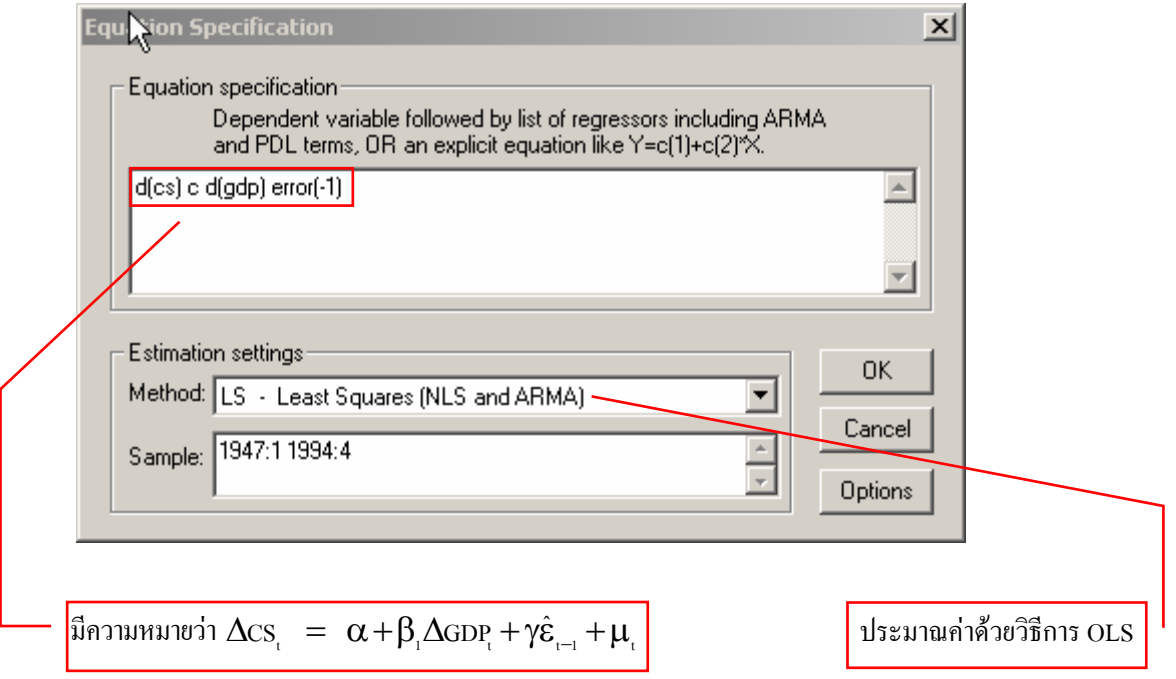

ในช่อง Equation specification พิมพ์คำว่า d(cs) c d(gdp) error(-1) เข้าไป แล้วเลือก Method : LS-Least Squares (NLS and ARMA) แล้วกคปุ่ม OK จะได้ผลการวิเคราะห์ดังนี้

| Equation: UNTITLED                                                                                                    | Workfile: TEST                                                        |                                                                                       |                                                         | _ 🗆                                                                  | × |  |  |
|----------------------------------------------------------------------------------------------------|-----------------------------------------------------------------------|---------------------------------------------------------------------------------------|---------------------------------------------------------|----------------------------------------------------------------------|---|--|--|
| View Procs Objects Print                                                                                                    | Name Freeze                                                           | Estimate For                                                                          | ecast Stats R                                           | esids                                                                |   |  |  |
| Dependent Variable: D(CS)<br>Method: Least Squares<br>Date: 04/17/03 Time: 13:08<br>Sample(adjusted): 1947:2 1994:4<br>Included observations: 191 after adjusting endpoints |                                                                       |                                                                                       |                                                         |                                                                      |   |  |  |
| Variable                                                                                                    | Coefficient                                                           | Std. Error                                                                            | t-Statistic                                             | Prob.                                                                |   |  |  |
| C<br>D(GDP)<br>ERROR(-1)                                                                                                    | 7.198714<br>0.350696<br>-0.024959                                     | 1.042065<br>0.029268<br>0.018808                                                      | 6.908125<br>11.98240<br>-1.327060                       | 0.0000<br>0.0000<br>0.1861                                           |   |  |  |
| R-squared<br>Adjusted R-squared<br>S.E. of regression<br>Sum squared resid<br>Log likelihood<br>Durbin-Watson stat                                                          | 0.435561<br>0.429556<br>11.33880<br>24170.85<br>-733.2973<br>2.148285 | Mean deper<br>S.D. depen<br>Akaike info<br>Schwarz cri<br>F-statistic<br>Prob(F-stati | ndent var<br>dent var<br>criterion<br>iterion<br>istic) | 14.89838<br>15.01276<br>7.709920<br>7.761003<br>72.53697<br>0.000000 |   |  |  |

ผลการคำนวณที่ได้มีความหมายที่สำคัญอยู่ 2 ประเด็นคือ

- การเปลี่ยนแปลงของ GDP มีผลต่อการเปลี่ยนแปลงการบริโภคในทิศทางเดียวกัน และมีนัยสำคัญทางสถิติ เนื่องจากค่า t-statistic ที่คำนวณได้มีค่าสูงกว่าค่า t-statistic วิกฤต
- เมื่อเกิดภาวะใดๆ ที่ทำให้การบริโภคในระยะยาวออกจากจุดดุลยภาพ การปรับตัวกลับเข้าสู่ดุลยภาพของการ บริโภคจะถูกปรับให้ลดลงในแต่ละช่วงเวลาด้วยขนาด –0.024959 หรือเป็นค่าสัมประสิทธิ์ความเร็วของการ ปรับตัวของการบริโภคเพื่อเข้าสู่ดุลยภาพในระยะยาวมีค่าเท่ากับ –0.024959

จากแบบจำลองข้างต้นจะเห็นว่าไม่มีปัญหา Autocorrelation เนื่องจากค่า DW มีค่าใกล้เคียงสอง ดังนั้นจึง ไม่จำเป็นต้องใช้แบบจำลองที่มีตัวแปรความล่า (lag) ของตัวแปรอิสระและตัวแปรตาม

ในแบบจำลองข้างต้นอาจเกิดปัญหา Heteroskedasticity หรือไม่กี่ได้ แต่โดยปกติแล้วในแบบจำลอง ECM มักจะ ไม่เกิดปัญหานี้ ดังนี้เพื่อความถูกต้องของการประมาณก่าแบบจำลอง เราจึงจำเป็นต้องทดสอบปัญหา Heteroskedasticity โดยใน โปรแกรม EViews สามารถทำได้ดังนี้

กดปุ่ม View ในหน้าต่าง Equation แล้วเลือก Residual Tests/White Heteroskedasticity (no cross terms) (ดูรายละเอียดของวิธีการในหัวข้อการทดสอบ Cointegration) จะได้ผลการทดสอบออกมาดังนี้

| Equation: UNTITLED                                                                                                    | Workfile: TEST<br>It Name Freeze                                      | Estimate Fore                                                                                                    | cast Stats R                                               | esids                                                                |  |
|----------------------------------------------------------------------------------------------------|-----------------------------------------------------------------------|----------------------------------------------------------------------------------------------------|------------------------------------------------------------|----------------------------------------------------------------------|--|
| White Heteroskedastic                                                                                                    | city Test:                                                            |                                                                                                    |                                                            |                                                                      |  |
| F-statistic<br>Obs*R-squared                                                                                                    | 3.127026<br>12.03502                                                  | Probability<br>Probability                                                                                                    |                                                            | 0.016131<br>0.017093                                                 |  |
| Test Equation:<br>Dependent Variable: RESID^2<br>Method: Least Squares<br>Date: 04/17/03 Time: 13:12<br>Sample: 1947:2 1994:4<br>Included observations: 191 |                                                                       |                                                                                                    |                                                            |                                                                      |  |
| Variable                                                                                                    | Coefficient                                                           | Std. Error                                                                                                    | t-Statistic                                                | Prob.                                                                |  |
| C<br>D(GDP)<br>(D(GDP))^2<br>ERROR(-1)<br>ERROR(-1)^2                                                                                                    | 152.1165<br>-1.749654<br>0.023702<br>0.855577<br>-0.009099            | 26.08475<br>0.672291<br>0.010163<br>0.394802<br>0.006309                                                                       | 5.831628<br>-2.602526<br>2.332273<br>2.167104<br>-1.442072 | 0.0000<br>0.0100<br>0.0208<br>0.0315<br>0.1510                       |  |
| R-squared<br>Adjusted R-squared<br>S.E. of regression<br>Sum squared resid<br>Log likelihood<br>Durbin-Watson stat                                          | 0.063011<br>0.042860<br>226.1252<br>9510664.<br>-1303.912<br>1.816874 | Mean dependent var126.S.D. dependent var231.Akaike info criterion13.7Schwarz criterion13.7F-statistic3.12Prob(F-statistic)0.01 |                                                            | 126.5489<br>231.1326<br>13.70588<br>13.79102<br>3.127026<br>0.016131 |  |

H<sub>0</sub> = Homoscedasticity

 $H_a = Heteroskedasticity$ 

ผลการทดสอบพบว่า หากพิจารณาที่ ระดับนัยสำคัญ 95% นั้น แบบจำลองนี้ไม่มีปัญหา Heteroskedasticity แต่ถ้าหาก พิจารณาที่ ระดับนัยสำคัญ 90% นั้น แบบจำลองนี้มีปัญหา Heteroskedasticity และเมื่อดูในรายละเอียด ก็พบว่า ตัวแปรคงที่ (constant term) มีความสัมพันธ์กับค่า residual<sup>2</sup> ดังนั้นตัว error term ของสมการนี้อาจมีค่า variance ไม่คงที่ก็ได้ ดังนั้นเพื่อ ความถูกต้องและเพื่อความมั่นใจ ในที่นี้จะทำการประมาณค่าสมการ  $\Delta CS_{,} = \beta_{,}\Delta GDP_{,} + \gamma \hat{\epsilon}_{,-,} + \mu_{,}$  อีกครั้งหนึ่ง แล้วจะทำการเปรียบเทียบค่าสถิติที่ได้ระหว่างสมการก่อนหน้านี้กับสมการใหม่ว่าควรจะเลือกสมการไหนดีกว่า ซึ่งในการ พิจารณาว่าจะเลือกแบบจำลองใดนั้น เราจะพิจารณาจากค่าสถิติของแบบจำลอง ในครั้งนี้จะพิจารณาจากค่าสถิติ  $R^2, R^2$  (adjusted  $R^2$ ) และAkaike Information Criterion (AIC) โดยที่

$$R^{2} = 1 - \frac{e'e}{\sum_{t} (y_{t} - \overline{y})^{2}}$$
(EViews 4.1 Help)  

$$\overline{R}^{2} = 1 - (1 - R^{2}) \frac{n - 1}{n - k}$$
(EViews 4.1 Help)  
AIC =  $\frac{2\ell}{n} + \frac{2k}{n}$ 
(EViews 4.1 Help)

โดยที่ e = เวกเตอร์  $n \times 1$  ( $n \times 1$  vector) ของ residuals จากวิธี OLS

- n = จำนวนค่าสังเกต (observations)
- k = จำนวนพารามิเตอร์ (parameters)
- $\ell$  = log likelihood

โดยเลือกแบบจำลองที่ให้ค่า  $R^2$  และ  $\overline{R}^2$  สูงสุดถ้าใช้เกณฑ์  $R^2$  และ  $\overline{R}^2$  (Greene, 1997: p400) และเลือก แบบจำลองที่ให้ค่า AIC ต่ำสุด (Intriligator *et.al.*, 1996: pp108-109)

ผลการประมาณค่าแบบจำลอง  $\Delta CS_{\iota} = \beta_{\iota} \Delta GDP_{\iota} + \gamma \hat{\epsilon}_{\iota-\iota} + \mu_{\iota}$  และเลือก Option การแก้ปัญหา Heteroskedasticity ด้วยวิธี White Heteroskedasticity-Consistent Standard Errors & Covariance ได้ผลการประมาณค่าดังนี้

| Equation: UNTITLED                                                                                                    | Workfile: TEST<br>t Name Freeze                                       | Estimate Fore                                                             | cast Stats Re                                        | <br>esids                                                | IX |
|----------------------------------------------------------------------------------------------------|-----------------------------------------------------------------------|---------------------------------------------------------------------------|------------------------------------------------------|----------------------------------------------------------|----|
| Dependent Variable: D<br>Method: Least Square<br>Date: 04/17/03 Time:<br>Sample(adjusted): 194<br>Included observations:<br>White Heteroskedastic | (CS)<br>s<br>13:17<br>7:2 1994:4<br>191 after adju<br>:ity-Consisten[ | sting endpoin<br>Standard Err                                             | ts<br>'ors & Covari                                  | ance                                                     |    |
| Variable                                                                                                    | Coefficient                                                           | Std. Error                                                                | t-Statistic                                          | Prob.                                                    |    |
| D(GDP)<br>ERROR(-1)                                                                                                    | 0.475349<br>-0.041689                                                 | 0.025862<br>0.017527                                                      | 18.37990<br>-2.378553                                | 0.0000<br>0.0184                                         |    |
| R-squared<br>Adjusted R-squared<br>S.E. of regression<br>Sum squared resid<br>Log likelihood                                                      | 0.292283<br>0.288538<br>12.66299<br>30306.41<br>-754.9006             | Mean depen<br>S.D. depend<br>Akaike info o<br>Schwarz crit<br>Durbin-Wats | dent var<br>ent var<br>criterion<br>erion<br>on stat | 14.89838<br>15.01276<br>7.925661<br>7.959716<br>1.923456 |    |

### ตารางเปรียบเทียบผลการประมาณค่า

| ค่าสถิติ                                      | $\Delta cs_{t} = \alpha + \beta_{t} \Delta GDP_{t} + \gamma \hat{\varepsilon}_{t-1} + \mu_{t}$ | $\Delta cs_{t} = \beta_{t} \Delta GDP_{t} + \gamma \hat{\varepsilon}_{t-1} + \mu_{t}$ |
|-----------------------------------------------|------------------------------------------------------------------------------------------------|---------------------------------------------------------------------------------------|
| $R^2$                                         | 0.435561                                                                                       | 0.292283                                                                              |
| $\overline{R}^2$ (adjusted $\overline{R}^2$ ) | 0.429556                                                                                       | 0.288538                                                                              |
| Akaike Information Criterion (AIC)            | 7.709920                                                                                       | 7.925661                                                                              |

สรุปว่าเลือกแบบจำลอง  $\Delta CS_{,} = \alpha + \beta_1 \Delta GDP_{,} + \gamma \hat{\epsilon}_{,-1} + \mu_{,}$  ในการอธิบายผลการศึกษา เนื่องจากค่าสลิติ R<sup>2</sup> และ  $\overline{R}^2$  มีค่าสูงกว่า ในขณะที่ Akaike Information Criterion (AIC) ก็มีค่าต่ำกว่า ซึ่งตรงกับเงื่อนไขที่กำหนดไว้